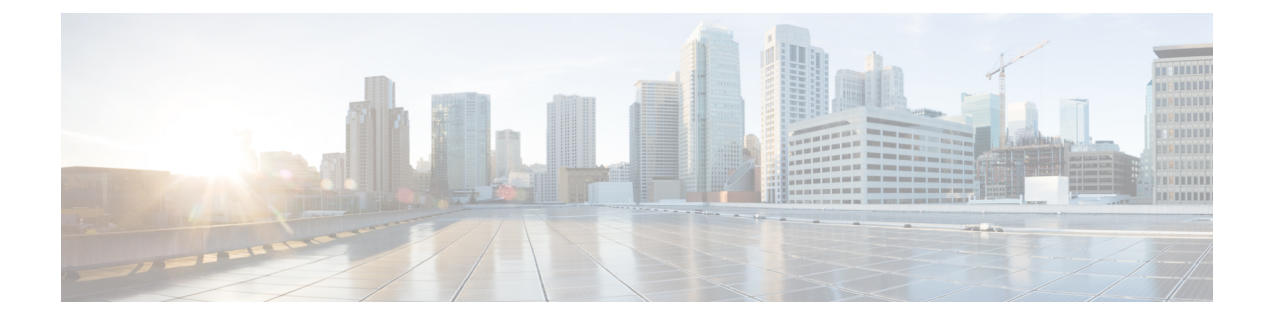

# **Configuring 400G Digital Coherent Optics**

**Table 1: Feature History Table** 

| Feature Name                                  | Release Information | Description                                                                                                    |
|-----------------------------------------------|---------------------|----------------------------------------------------------------------------------------------------|
| Support<br>for DP04QSDD-ER1 optical<br>module | Release 7.10.1      | Introduced in this release on: NCS 5500<br>modular routers; NCS 5500 line cards(select<br>variants only*)                                                                                                    |
|                                               |                     | This release introduces support for the Cisco DP04QSDD-ER1 Ethernet variant optical module.                                                                                                    |
|                                               |                     | The Cisco DP04QSDD-ER1 optical module<br>is an enhanced version of the currently<br>available QDD-400G-ZR Optical Module.<br>It leverages the same operational modes<br>while providing an extended range of up to<br>40km using 16QAM transmission. |
|                                               |                     | * The DP04QSDD-ER1 optical module is<br>supported on Cisco NCS 5500 Series<br>Modular Chassis through the<br>NC57-18DD-SE line card.                                                                                                    |

| Feature Name                                        | Release Information | Description                                                                                                    |
|-----------------------------------------------------|---------------------|----------------------------------------------------------------------------------------------------|
| Extended Support for<br>DP04QSDD-HE0 optical module | Release 7.10.1      | Introduced in this release on: NCS 5500<br>modular routers (select variants only*); NCS<br>5700 fixed port routers (select variants<br>only*); NCS 5700 line cards [Mode:<br>Compatibility; Native] (select variants only*)                                                            |
|                                                     |                     | This release introduces support for the Cisco<br>400G QSFP-DD High-Power (Bright)<br>Optical Module, Ethernet Variant on the<br>following routers and line cards-                                                                                                    |
|                                                     |                     | * Routers:                                                                                                    |
|                                                     |                     | • NCS-57B1-6D24H-S                                                                                                    |
|                                                     |                     | • NCS-57B1-5D24-SE                                                                                                    |
|                                                     |                     | • NCS-57C1-48Q6-S                                                                                                    |
|                                                     |                     | • NCS-57D2-18DD-S                                                                                                    |
|                                                     |                     | • NCS-55A2 via NC57-MPA-2D4H-S                                                                                                    |
|                                                     |                     | • NC55-MOD via NC57-MPA-2D4H-S                                                                                                    |
|                                                     |                     | * Line cards:                                                                                                    |
|                                                     |                     | • NC57-24DD                                                                                                    |
|                                                     |                     | • NC57-18DD-SE                                                                                                    |
|                                                     |                     | • NC57-36H6D-S                                                                                                    |
|                                                     |                     | • NC57-48Q2D-S                                                                                                    |
|                                                     |                     | • NCS-57B1-6D24H-S                                                                                                    |
|                                                     |                     | • NC57-MOD-S via NC57-MPA-2D4H-S                                                                                                    |
| Support for DP04QSDD-HE0<br>optical module          | Release 7.9.1       | This release introduces support for the Cisco<br>400G QSFP-DD High-Power (Bright)<br>Optical Module, Ethernet Variant.                                                                                                    |
|                                                     |                     | The Cisco 400G QSFP-DD High-Power<br>(Bright) Optical module is an enhanced<br>version of the currently available QSFP-DD<br>ZR+ Optical Module, leveraging the same<br>operational modes but providing as a major<br>enhancement the increase of the Tx Optical<br>Power up to +1dBm. |

| Feature Name                                     | Release Information | Description                                                                                                    |
|--------------------------------------------------|---------------------|----------------------------------------------------------------------------------------------------|
| oFEC Traffic Configuration for<br>QDD-400G-ZRP-S | Release 7.9.1       | QDD-400G-ZRP-S optical module can now support the following oFEC traffic configurations:                                     |
|                                                  |                     | • 400G-TXP-1x1 DAC-16 QAM                                                                                                    |
|                                                  |                     | • 3x100G-MXP-1x1 DAC-8 QAM                                                                                                   |
|                                                  |                     | • 2x100G-MXP-1x1.25 DAC-8 QAM                                                                                                |
|                                                  |                     | • 2x100G-MXP-1x1.25 DAC-16 QAM                                                                                               |
|                                                  |                     | This increases the interoperability of the QDD-400G-ZRP-S optical module across network components supporting these formats. |

The following 400G Digital Coherent QSFP-DD optical modules are supported:

- QDD-400G-ZR-S
- QDD-400G-ZRP-S
- DP04QSDD-HE0
- DP04QSDD-ER1

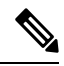

Note

- The information in this chapter applies to all supported 400G Digital Coherent QSFP-DD optical modules unless otherwise specified.
- To determine the transceivers that Cisco hardware device supports, refer to the Transceiver Module Group (TMG) Compatibility Matrix tool.

This chapter describes the 400G Digital Coherent QSFP-DD optical modules and their supported configurations.

| Hardware PID    | Optics PID                      | Minimum IOS XR Software<br>Release |
|-----------------|---------------------------------|------------------------------------|
| NC57-18DD-SE    | DP04QSDD-ER1                    | Release 7.10.1                     |
| NC55-MOD-A-SE-S | QDD-400G-ZR-S<br>QDD-400G-ZRP-S | Release 7.9.1                      |
| NC55-MOD-A-S    | QDD-400G-ZR-S<br>QDD-400G-ZRP-S | Release 7.9.1                      |

### Table 2: Hardware and Software Support

| NC57-MPA-2D4H-S   | QDD-400G-ZR-S  | Release 7.9.1  |
|-------------------|----------------|----------------|
|                   | QDD-400G-ZRP-S |                |
|                   | DP04QSDD-HE0   |                |
| NCS-57C3-MODS-SYS | QDD-400G-ZR-S  | Release 7.8.1  |
|                   | QDD-400G-ZRP-S |                |
| NCS-57C3-MOD-SYS  | QDD-400G-ZR-S  | Release 7.8.1  |
|                   | QDD-400G-ZRP-S |                |
| NCS-57D2-18DD-SYS | QDD-400G-ZR-S  | Release 7.8.1  |
|                   | QDD-400G-ZRP-S |                |
|                   | DP04QSDD-HE0   | Release 7.10.1 |
| NC57-MOD-S        | QDD-400G-ZR-S  | Release 7.8.1  |
|                   | QDD-400G-ZRP-S |                |
|                   | DP04QSDD-HE0   | Release 7.10.1 |
| NCS-57C1-48Q6D-S  | QDD-400G-ZR-S  | Release 7.5.2  |
|                   | QDD-400G-ZRP-S |                |
| NC57-48Q2D-S      | DP04QSDD-HE0   | Release 7.10.1 |
| NCS-57B1-5D24-SE  | DP04QSDD-HE0   | Release 7.10.1 |
| NCS-57C1-48Q6-S   | DP04QSDD-HE0   | Release 7.10.1 |
| NC57-18DD-SE      | DP04QSDD-HE0   | Release 7.10.1 |
| NCS-57B1-6D24H-S  | QDD-400G-ZR-S  | Release 7.3.2  |
|                   | QDD-400G-ZRP-S |                |
|                   | DP04QSDD-HE0   | Release 7.10.1 |
| NC57-24DD         | QDD-400G-ZR-S  | Release 7.3.2  |
|                   | QDD-400G-ZRP-S |                |
|                   | DP04QSDD-HE0   | Release 7.10.1 |
| NC57-18DD-SE      | QDD-400G-ZR-S  | Release 7.3.2  |
|                   | QDD-400G-ZRP-S |                |
| NC57-36H6D-S      | QDD-400G-ZR-S  | Release 7.3.2  |
|                   | QDD-400G-ZRP-S |                |
|                   | DP04QSDD-HE0   | Release 7.10.1 |

| NCS-57B1-5D24H-SE | QDD-400G-ZR-S  | Release 7.3.2 |
|-------------------|----------------|---------------|
|                   | QDD-400G-ZRP-S |               |

The 400G Digital Coherent QSFP-DD optical modules enable wavelength-division multiplexing (WDM) functionality in the router. These optical modules are DWDM C-band (196.1 THz to 191.3 THz) tunable optical modules. They can be used in both transponder and muxponder modes.

Cisco IOS XR software creates optics and coherent DSP controllers to configure and monitor the performance of the 400G Digital Coherent QSFP-DD optical modules. Optics controllers are used to configure and monitor optical parameters, such as frequency, chromatic dispersion, transmitted output power, modulation, and so on. Coherent DSP controllers are used to monitor network performance parameters like pre- and post-forward error correction (FEC) bit-error rate (pre-FEC BER, post-FEC BER), error corrected bits (EC-BITS), and so on. Forward error correction (FEC) is configured using optical controllers and monitored using coherent DSP controllers.

The 400G Digital Coherent QSFP-DD optical modules support traffic configuration and firmware download. The Cisco IOS XR software collects performance monitoring data and alarms using versatile DOM (VDM).

Due to more power consumption by the 400G Digital Coherent QSFP-DD optical modules, the Cisco IOS XR software operates the fans at an higher speed to cool these optical modules.

The 400G Digital Coherent QSFP-DD optical module configuration is divided into the following categories:

- Traffic configuration Comprises configuring DAC rate, muxponder mode, modulation, and FEC parameters. Applicable for optics controllers:
  - Configuring DAC Rate, on page 23
  - Configuring Muxponder Mode, on page 18
  - Configuring Modulation, on page 21
  - Configuring FEC, on page 25
- Optical configuration Comprises configuring frequency, chromatic dispersion, and optical transmit power. Applicable for optics controllers:
  - Configuring Frequency, on page 12
  - Configuring Chromatic Dispersion, on page 14
  - Configuring Optical Transmit Power, on page 16
- Performance monitoring (PM) Enables or disables performance monitoring in optical modules. You can also configure PM parameters that comprise signal power, chromatic dispersion, optical signal-to-noise ratio (OSNR), and differential group delay (DGD). Applicable for optics controllers and coherent DSP controllers:
  - Configuring Performance Monitoring, on page 29
  - Configuring PM Parameters, on page 29
- Loopback configuration Configures loopback. Applicable for coherent DSP controller:
  - Configuring Loopback, on page 26

- Alarms threshold configuration Configures thresholds for monitoring alarms that include optical signal-to-noise ratio (OSNR), differential group delay (DGD), chromatic dispersion (cd high and low), and so on. Applicable for optics controllers:
  - Configuring Alarms Threshold, on page 32

The following table contains the possible traffic configuration values for the 400G Digital Coherent QSFP-DD optical modules, in the transponder and muxponder mode:

| Optical<br>Module | Client<br>Speed | Trunk<br>Speed | Frequency                        | FEC  | Modulation | DAC-Rate | Chromatic<br>Dispersion<br>(CD) | Transmitted<br>(Tx)<br>Power                                                                                                    |
|-------------------|-----------------|----------------|----------------------------------|------|------------|----------|---------------------------------|----------------------------------------------------------------------------------------------------|
| QDD40GAS          | 1x400,<br>4x100 | 400G           | C-Band,<br>196.1 To<br>191.3 THz | cFEC | 16QAM      | 1x1      | -2400 to<br>+2400               | Each<br>optical<br>module<br>has its<br>own<br>transmitting<br>(TX)<br>power<br>range.<br>You can<br>change the<br>transmitting<br>(TX)<br>power<br>value<br>based on<br>the<br>module<br>capability. |

Table 3: 400G Digital Coherent QSFP-DD Traffic Configuration Values

I

| Optical<br>Module | Client<br>Speed                               | Trunk<br>Speed                  | Frequency                        | FEC           | Modulation              | DAC-Rate         | Chromatic<br>Dispersion<br>(CD) | Transmitted<br>(Tx)<br>Power                                                                                                    |
|-------------------|-----------------------------------------------|---------------------------------|----------------------------------|---------------|-------------------------|------------------|---------------------------------|----------------------------------------------------------------------------------------------------|
| QDAMCARE          | 1x400,<br>4x100,<br>3x100,<br>2x100,<br>1x100 | 400G,<br>300G,<br>200G,<br>100G | C-Band,<br>196.1 To<br>191.3 THz | oFEC,<br>cFEC | 16QAM,<br>8QAM,<br>QPSK | 1x1.25,<br>1x1   | -160000 to<br>+160000           | Each<br>optical<br>module<br>has its<br>own<br>transmitting<br>(TX)<br>power<br>optimal<br>values.<br>You can<br>change the<br>transmitting<br>(TX)<br>power<br>value<br>based on<br>the<br>module<br>capability. |
| DRACEDEHED        | 1x400,<br>4x100,<br>3x100,<br>2x100,<br>1x100 | 400G,<br>300G,<br>200G,<br>100G | C-Band,<br>196.1 To<br>191.3 THz | oFEC,<br>cFEC | 16QAM,<br>8QAM,<br>QPSK | 1x1.25,<br>1x1.5 | -160000 to<br>+160000           | Each<br>optical<br>module<br>has its<br>own<br>transmitting<br>(TX)<br>power<br>optimal<br>values.<br>You can<br>change the<br>transmitting<br>(TX)<br>power<br>value<br>based on<br>the<br>module<br>capability. |

| Optical<br>Module | Client<br>Speed | Trunk<br>Speed | Frequency                | FEC           | Modulation | DAC-Rate | Chromatic<br>Dispersion<br>(CD) | Transmitted<br>(Tx)<br>Power                                                                                                    |
|-------------------|-----------------|----------------|--------------------------|---------------|------------|----------|---------------------------------|----------------------------------------------------------------------------------------------------|
| DRACEDORI         | 1x400           | 1x400          | C-Band,<br>193.70<br>THz | oFEC,<br>cFEC | 16QAM      | 1x1, 1x2 | -2400 to<br>+2400               | Each<br>optical<br>module<br>has its<br>own<br>transmitting<br>(TX)<br>power<br>range.<br>You can<br>change the<br>transmitting<br>(TX)<br>power<br>value<br>based on<br>the<br>module<br>capability. |

### **Restrictions and Limitations**

- DP04QSDD-HE0 optical modules are supported on the NCS-57C3-MOD-SYS and NCS-57C3-MODS-SYS routers using NC57-MPA-2D4H-S MPA.
- 400G Digital Coherent QSFP-DD optical modules are supported on all 400G ports of the MPA (NC57-MPA-2D4H-S) available on the NC55-MOD-A-S and NC55-MOD-A-SE-S line cards.
- 400G Digital Coherent QSFP-DD optical modules are supported on all 400G ports of the MPA (NC57-MPA-2D4H-S) available on the NCS-55A2-MOD-S and NCS-55A2-MOD-SE-S routers.
- 400G Digital Coherent QSFP-DD optical modules are supported on all 400G ports of NC57-MOD-S line cards.
- 400G Digital Coherent QSFP-DD optical modules are supported on all 400G ports of fixed-port routers.
- 400G Digital Coherent QSFP-DD optical modules are supported only on 400G even-numbered ports (at the top row) of the line cards. In addition, the following points describe the limitations of specific line cards:
  - NC57-24DD: All twelve 400G even-numbered ports support 400G Digital Coherent QSFP-DD optical modules.
  - NC57-18DD-SE: Up to a maximum of six 400G Digital Coherent QSFP-DD optical modules are supported in the 400G even-numbered ports.
  - NC57-36H6D-S: Up to a maximum of six 400G Digital Coherent QSFP-DD optical modules are supported in the 400G even-numbered ports.
- The following platform combination doesn't support native 400G speed but can operate in 4x100G mode:

- NCS-57C3-MOD-S/-SE-S with NC57-MPA-2D4H-S in MPA slot1
- NC55-MOD-A-SE-S with NC57-MPA-2D4H-S
- NCS-55A2-MOD-S/-HD-S/-HX-S with NC57-MPA-2D4H-S

### FPD Upgrades Enabled for QDD-400G-ZR-S and QDD-400G-ZRP-S Optical Modules

### Table 4: Feature History Table

| Feature Name                                                                       | Release Information | Feature Description                                                                                                    |
|------------------------------------------------------------------------------------|---------------------|----------------------------------------------------------------------------------------------------|
| FPD Upgrades Enabled for<br>QDD-400G-ZR-S and<br>QDD-400G-ZRP-S Optical<br>Modules | Release 7.3.2       | This feature allows you to perform<br>Field Programmable Device (FPD)<br>upgrades on the QDD-400G-ZR-S<br>and QDD-400G-ZRP-S optical<br>modules to ensure they have the<br>latest fixes and features. For more<br>information about the optic module<br>portfolio, see the Cisco 400G<br>Digital Coherent Optics QSFP-DD<br>Optical Modules Data Sheet. |

Although an FPD upgrade is not mandatory in this release, we recommend upgrading the FPD to the latest version in the subsequent releases to ensure that all the latest fixes and features are enabled on the optical modules.

The QDD-400G-ZR-S and QDD-400G-ZRP-S optical modules have two internal FPD image banks: image banks A and B. These image banks contain running and programmed FPD versions, which are fetched during boot-up. The active image is fetched from bank A, while the standby image is fetched from bank B. To upgrade the optical modules, you must perform the FPD upgrade twice, once for the active image bank and once for the standby image bank. After each upgrade, you must disable and re-enable the QDD-400G-ZR-S and QDD-400G-ZRP-S optical modules using the **controller optics** command to activate the latest firmware.

See the *Upgrading Field-Programmable Device* chapter in the *System Management Configuration Guide for Cisco NCS 5500 Series Routers* for details on the procedure to upgrade the FPD.

### **QDD-400G-ZR-S Transponder and Muxponder Configuration Values**

The following table contains the possible Transponder and Muxponder configuration values for the QDD-400G-ZR-S optical module:

| Table 5: QDD-400G-ZR-S T | ransponder and Muxpon | der Configuration Values |  |
|--------------------------|-----------------------|--------------------------|--|
|                          |                       |                          |  |

| TXP/MXP     | Client                   | Trunk         | Modulation | FEC  | DAC Rate |
|-------------|--------------------------|---------------|------------|------|----------|
| 400G-TXP    | 1 client, 400G<br>speed  | 1 trunk, 400G | 16 QAM     | cFEC | 1x1      |
| 4x100G- MXP | 4 clients, 100G<br>speed | 1 trunk, 400G | 16 QAM     | cFEC | 1x1      |

### DP040SDD-ER1 Transponder and Muxponder Configuration Values

The following table contains the possible Transponder and Muxponder configuration values for the DP04QSDD-ER1 optical module:

| ТХР/МХР  | Client                  | Trunk         | Modulation | FEC  | DAC Rate |
|----------|-------------------------|---------------|------------|------|----------|
| 400G-TXP | 1 client, 400G<br>speed | 1 trunk, 400G | 16 QAM     | cFEC | 1x1      |
| 400G-TXP | 1 client, 400G<br>speed | 1 trunk, 400G | 16 QAM     | oFEC | 1x2      |

Table 6: DP04QSDD-ER1 Transponder and Muxponder Configuration Values

### **QDD-400G-ZRP-S Transponder and Muxponder Configuration Values**

The following table contains the possible Transponder and Muxponder configuration values for the QDD-400G-ZRP-S optical module:

| Table | 7: QDD-400G- | -ZRP-S Trans | nonder and I | Muxponder Co | onfiguration | Values |
|-------|--------------|--------------|--------------|--------------|--------------|--------|
|       |              |              |              |              |              |        |

| TXP/MXP     | Client                   | Trunk                  | Modulation | FEC  | DAC Rate |
|-------------|--------------------------|------------------------|------------|------|----------|
| 400G-TXP    | 1 Client, 400G<br>speed  | 1 trunk, 400G<br>speed | 16 QAM     | oFEC | 1x1.25   |
| 400G-TXP    | 1 Client, 400G<br>speed  | 1 trunk, 400G<br>speed | 16 QAM     | cFEC | 1x1      |
| 400G-TXP    | 1 Client, 400G<br>speed  | 1 trunk, 400G<br>speed | 16 QAM     | oFEC | 1x1      |
| 4x100G- MXP | 4 clients, 100G<br>speed | 1 trunk, 400G<br>speed | 16 QAM     | oFEC | 1x1.25   |
| 4x100G- MXP | 4 clients, 100G<br>speed | 1 trunk, 400G<br>speed | 16 QAM     | cFEC | 1x1      |
| 4x100G-MXP  | 4 clients, 100G<br>speed | 1 trunk, 400G<br>speed | 16 QAM     | oFEC | 1x1      |
| 3x100G-MXP  | 3 clients, 100G speed    | 1 trunk, 300G<br>speed | 8 QAM      | oFEC | 1x1.25   |
| 3x100G-MXP  | 3 clients, 100G<br>speed | 1 trunk, 300G<br>speed | 8 QAM      | oFEC | 1x1      |
| 2x100G-MXP  | 2 clients, 100G speed    | 1 trunk, 200G<br>speed | QPSK       | oFEC | 1x1.5    |
| 2x100G-MXP  | 2 clients, 100G<br>speed | 1 trunk, 200G<br>speed | 8 QAM      | oFEC | 1x1.25   |

| TXP/MXP    | Client                   | Trunk                  | Modulation | FEC  | DAC Rate |
|------------|--------------------------|------------------------|------------|------|----------|
| 2x100G-MXP | 2 clients, 100G<br>speed | 1 trunk, 200G<br>speed | 16 QAM     | oFEC | 1x1.25   |
| 1x100G-MXP | 1 client, 100G<br>speed  | 1 trunk, 100G<br>speed | QPSK       | oFEC | 1x1.5    |

### DP04QSDD-HE0 Transponder and Muxponder Configuration Values

The following table contains the possible Transponder and Muxponder configuration values for the DP04QSDD-HE0 optical module:

### Table 8: DP04QSDD-HE0 Transponder and Muxponder Configuration Values

| TXP/MXP     | Client                   | Trunk                  | Modulation | FEC  | DAC Rate |
|-------------|--------------------------|------------------------|------------|------|----------|
| 400G-TXP    | 1 Client, 400G<br>speed  | 1 trunk, 400G<br>speed | 16 QAM     | oFEC | 1x1.25   |
| 400G-TXP    | 1 Client, 400G<br>speed  | 1 trunk, 400G<br>speed | 16 QAM     | cFEC | 1x1.5    |
| 400G-TXP    | 1 Client, 400G<br>speed  | 1 trunk, 400G<br>speed | 16 QAM     | oFEC | 1x1.5    |
| 4x100G- MXP | 4 clients, 100G<br>speed | 1 trunk, 400G<br>speed | 16 QAM     | oFEC | 1x1.25   |
| 4x100G- MXP | 4 clients, 100G<br>speed | 1 trunk, 400G<br>speed | 16 QAM     | cFEC | 1x1.5    |
| 4x100G-MXP  | 4 clients, 100G<br>speed | 1 trunk, 400G<br>speed | 16 QAM     | oFEC | 1x1.5    |
| 3x100G-MXP  | 3 clients, 100G<br>speed | 1 trunk, 300G<br>speed | 8 QAM      | oFEC | 1x1.25   |
| 3x100G-MXP  | 3 clients, 100G speed    | 1 trunk, 300G<br>speed | 8 QAM      | oFEC | 1x1.5    |
| 2x100G-MXP  | 2 clients, 100G<br>speed | 1 trunk, 200G<br>speed | QPSK       | oFEC | 1x1.5    |
| 2x100G-MXP  | 2 clients, 100G<br>speed | 1 trunk, 200G<br>speed | 8 QAM      | oFEC | 1x1.25   |
| 2x100G-MXP  | 2 clients, 100G<br>speed | 1 trunk, 200G<br>speed | 16 QAM     | oFEC | 1x1.25   |
| 1x100G-MXP  | 1 client, 100G<br>speed  | 1 trunk, 100G<br>speed | QPSK       | oFEC | 1x1.5    |

• Configuring Frequency, on page 12

- Configuring Chromatic Dispersion, on page 14
- Configuring Optical Transmit Power, on page 16
- Configuring Muxponder Mode, on page 18
- Configuring Modulation, on page 21
- Configuring DAC Rate, on page 23
- Configuring FEC, on page 25
- Configuring Loopback, on page 26
- Disable Auto-Squelching, on page 28
- Configuring Performance Monitoring, on page 29
- Configuring PM Parameters, on page 29
- Configuring Alarms Threshold, on page 32
- Configuring FEC Alarm Threshold, on page 35
- Media Link-down PreFEC Degrade Enablement, on page 40
- Alarms Troubleshooting, on page 43

# **Configuring Frequency**

You can configure frequency on optics controllers. You can select any C band frequency between the range 196.1 to 191.3 THz, in both ITU and NON-ITU channels.

Note

The 100MHz-grid keyword accepts only frequency values as user input. The 50GHz-grid keyword accepts frequency, ITU-channel, or wavelength values as user input. The Cisco IOS XR software then caculates the frequency for a given wavelength or ITU-channel.

### **Frequency Configuration Example**

The following example shows how to configure frequency on the optics controller:

```
Router#config
Router(config)#controller optics 0/2/0/16
Router(config-Optics)#dwdm-carrier 100MHz-grid frequency 1921500
Router(config-Optics)#commit
Router(config-Optics)#exit
Router(config)#exit
```

#### **Running Configuration**

This example shows the running configuration:

```
Router#show run controller optics 0/2/0/16
Fri May 28 01:42:32.488 UTC
controller Optics0/2/0/16
dwdm-carrier 100MHz-grid frequency 1921500
cd-low-threshold -5000
cd-high-threshold -5000
```

### Verification

This example shows how to verify the frequency configuration:

```
Router#show controller optics 0/2/0/16
Fri May 28 01:47:23.953 UTC
Controller State: Up
```

```
Transport Admin State: In Service
Laser State: Off
LED State: Off
FEC State: FEC ENABLED
Optics Status
                Optics Type: QSFPDD 400G ZRP
                DWDM carrier Info: C BAND, MSA ITU Channel=80, Frequency=192.15THz,
                Wavelength=1560.200nm
                Alarm Status:
                _____
                Detected Alarms: None
                LOS/LOL/Fault Status:
                Alarm Statistics:
                 _____
                HIGH-RX-PWR = 0
                                                                   LOW-RX-PWR = 0
                HIGH-TX-PWR = 0
                                                                    LOW-TX-PWR = 0
                HIGH-LBC = 0
                                                                      HIGH-DGD = 0
                OOR-CD = 0
                                                                      OSNR = 0
                WVL-OOL = 0
                                                                      MEA = 0
                IMPROPER-REM = 0
                TX-POWER-PROV-MISMATCH = 0
                Laser Bias Current = 0.0 mA
                Actual TX Power = -40.00 dBm
                RX Power = -40.00 dBm
                RX Signal Power = -40.00 dBm
                Frequency Offset = 0 \text{ MHz}
                Laser Temperature = 0.00 Celsius
                Laser Age = 0 %
                DAC Rate = 1 \times 1.25
                Performance Monitoring: Enable
                THRESHOLD VALUES
                _____
                                                                    High Alarm Low Alarm High Warning Low Warning
                Parameter
                                                                     -----
                                                                                              -----
                _____
                                                                                                                                                 _____
                                                                     13.0 -24.0
0.0 -16.0
               -24.0

-24.0

-24.0

-16.0

-16.0

-26.0

-26.0

-26.0

-26.0

-26.0

-26.0

-26.0

-26.0

-26.0

-26.0

-26.0

-26.0

-26.0

-26.0

-26.0

-26.0

-26.0

-26.0

-26.0

-26.0

-26.0

-26.0

-26.0

-26.0

-26.0

-26.0

-26.0

-26.0

-26.0

-26.0

-26.0

-26.0

-26.0

-26.0

-26.0

-26.0

-26.0

-26.0

-26.0

-26.0

-26.0

-26.0

-26.0

-26.0

-26.0

-26.0

-26.0

-26.0

-26.0

-26.0

-26.0

-26.0

-26.0

-26.0

-26.0

-26.0

-26.0

-26.0

-26.0

-26.0

-26.0

-26.0

-26.0

-26.0

-26.0

-26.0

-26.0

-26.0

-26.0

-26.0

-26.0

-26.0

-26.0

-26.0

-26.0

-26.0

-26.0

-26.0

-26.0

-26.0

-26.0

-26.0

-26.0

-26.0

-26.0

-26.0

-26.0

-26.0

-26.0

-26.0

-26.0

-26.0

-26.0

-26.0

-26.0

-26.0

-26.0

-26.0

-26.0

-26.0

-26.0

-26.0

-26.0

-26.0

-26.0

-26.0

-26.0

-26.0

-26.0

-26.0

-26.0

-26.0

-26.0

-26.0

-26.0

-26.0

-26.0

-26.0

-26.0

-26.0

-26.0

-26.0

-26.0

-26.0

-26.0

-26.0

-26.0

-26.0

-26.0

-26.0

-26.0

-26.0

-26.0

-26.0

-26.0

-26.0

-26.0

-26.0

-26.0

-26.0

-26.0

-26.0

-26.0

-26.0

-26.0

-26.0

-26.0

-26.0

-26.0

-26.0

-26.0

-26.0

-26.0

-26.0

-26.0

-26.0

-26.0

-26.0

-26.0

-26.0

-26.0

-26.0

-26.0

-26.0

-26.0

-26.0

-26.0

-26.0

-26.0

-26.0

-26.0

-26.0

-26.0

-26.0

-26.0

-26.0

-26.0

-26.0

-26.0

-26.0

-26.0

-26.0

-26.0

-26.0

-26.0

-26.0

-26.0

-26.0

-26.0

-26.0

-26.0

-26.0

-26.0

-26.0

-26.0

-26.0

-26.0

-26.0

-26.0

-26.0

-26.0

-26.0

-26.0

-26.0

-26.0

-26.0

-26.0

-26.0

-26.0

-26.0

-26.0

-26.0

-26.0

-26.0

-26.0

-26.0

-26.0

-26.0

-26.0

-26.0

-26.0

-26.0

-26.0

-26.0

-26.0

-26.0

-26.0

-26.0

-26.0

-26.0

-26.0

-26.0

-26.0

-26.0

-26.0

-26.0

-26.0

-26.0

-26.0

-26.0

-26.0

-26.0

-26.0

-26.0

-26.0

-26.0

-26.0

-26.0

-26.0

-26.0

-26.0

-26.0

-26.0

-26.0

-26.0

-26.0

-26.0

-26.0

-26.0

-26.0

-26.0

-26.0

-26.0

-26.0

-26.0

-26.0

-26.0

-26.0

-26.0

-26.0

-26.0

-26.0

-26.0

-26.0

-26.0

-26.0

-26.0

-26.0

-26.0

-26.0

-26.0

-26.0

-26.0

-26.0

-26.0

-26.0

-26.0

-2
                Rx Power Threshold(dBm)
                                                                                                                    10.0
                                                                                                                                                         -22.0
                                                                                                                                   -2.0
                                                                                                                                                          -14.0
                                                                                                                                  0.00
                                                                                                                                                          0.00
                                                                                                                               75.00
                                                                                                                                                             0.00
                                                                                                                                   3.43
                                                                                                                                                              3.16
                Configured CD High Threshold = -5000 \text{ ps/nm}
                Configured CD lower Threshold = -5000 \text{ ps/nm}
                Configured OSNR lower Threshold = 9.00 dB
                Configured DGD Higher Threshold = 80.00 ps
                Baud Rate = 60.1385459900 GBd
                Modulation Type: 16QAM
                Chromatic Dispersion 0 ps/nm
                Configured CD-MIN -26000 ps/nm CD-MAX 26000 ps/nm
                Second Order Polarization Mode Dispersion = 0.00 ps^2
                Optical Signal to Noise Ratio = 0.00 dB
                Polarization Dependent Loss = 0.00 dB
                Polarization Change Rate = 0.00 rad/s
                Differential Group Delay = 0.00 ps
                Temperature = 21.00 Celsius
                Voltage = 3.42 V
Transceiver Vendor Details
                Form Factor
                                                            : QSFP-DD
                Optics type
                                                            : QSFPDD 400G ZRP
                                                            : CISCO-ACACIA
                Name
                                                            : 7c.b2.5c
                OUI Number
                Part Number
                                                              : DP04QSDD-E30-19E
                                                            : 10
                Rev Number
                Serial Number
                                                            : ACA244900GN
```

!

| PID                 | : | QDD-400G-ZRP-S |
|---------------------|---|----------------|
| VID                 | : | ES03           |
| Firmware Version    | : | 161.06         |
| Date Code(yy/mm/dd) | : | 20/12/08       |
|                     |   |                |

# **Configuring Chromatic Dispersion**

You can configure chromatic dispersion on optics controllers. When you configure the maximum and minimum values for chromatic dispersion for any data rate, ensure that the minimum difference between the configured values is equal to or greater than 1000 ps/nm.

The following table lists the default CD search range:

Table 9: Default CD Search Range

| Muxponder Rate | FEC Value | Default CD Search Range<br>(Min-Max) |
|----------------|-----------|--------------------------------------|
| 400            | OFEC      | -26000 to +26000                     |
| 400            | CFEC      | -2400 to +2400                       |
| 300            | OFEC      | -50000 to +50000                     |
| 200            | OFEC      | -50000 to +50000                     |
| 100            | OFEC      | -80000 to +80000                     |

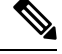

Note For cd-max and cd-min range details, see the controller optics command.

### **Chromatic Dispersion Configuration Example**

This example shows how to configure chromatic dispersion on the optics controller:

```
Router#configure
Router(config)#controller optics 0/0/0/13
Router(config-Optics)#cd-max 4000
Router(config-Optics)#cd-min -4000
Router(config-Optics)#commit
Router(config-Optics)#exit
Router(config)#exit
```

### **Running Configuration**

This example shows the running configuration for the optics controller:

```
Router#show run controller optics 0/0/0/13
Thu May 13 12:24:42.353 UTC
controller Optics0/0/0/13
cd-min -4000
cd-max 4000
```

Verification

This example shows how to verify the configured chromatic dispersion values for the optics controller:

```
Router#show controller optics 0/0/0/13
Controller State: Up
Transport Admin State: In Service
Laser State: On
LED State: Green
FEC State: FEC ENABLED
Optics Status
        Optics Type: QSFPDD 400G ZR
        DWDM carrier Info: C BAND, MSA ITU Channel=61, Frequency=193.10THz,
        Wavelength=1552.524nm
        Alarm Status:
        _____
        Detected Alarms: None
        LOS/LOL/Fault Status:
        Alarm Statistics:
        _____
                                LOW-RX-PWR = 0
        HIGH-RX-PWR = 0
        HIGH-TX-PWR = 0
                                LOW-TX-PWR = 0
        HIGH-LBC = 0
                                 HIGH-DGD = 0
        OOR-CD = 0
                                  OSNR = 35
        WVL-OOL = 0
                                 MEA = 0
        IMPROPER-REM = 0
        TX-POWER-PROV-MISMATCH = 0
        Laser Bias Current = 0.0 %
        Actual TX Power = -7.87 dBm
        RX Power = -8.27 dBm
        RX Signal Power = -8.43 dBm
        Frequency Offset = 130 MHz
        Performance Monitoring: Enable
        THRESHOLD VALUES
        _____
        Parameter
                                High Alarm Low Alarm High Warning Low Warning
         ----- ------
        Rx Power Threshold(dBm) 1.9 -28.2 0.0 -25.0
        Rx Power Threshold (dBm)0.0Tx Power Threshold (dBm)0.00
                                    0.0 -15.0
0.00 0.00
80.00 -5.00
3.46 3.13
                                                              -2.0
                                                                         -16.0
                                                -15.0
0.00
-5.00
3.13
        LBC Threshold(ma,
Temp. Threshold(celsius)
                                                              0.00
                                                                           0.00
                                                                         15.00
                                                            75.00
                                                              3.43
                                                                           3.16
        Voltage Threshold(volt)
        LBC High Threshold = 98 %
        Configured Tx Power = -6.00 dBm
        Configured CD High Threshold = 80000 ps/nm
        Configured CD lower Threshold = -80000 \text{ ps/nm}
        Configured OSNR lower Threshold = 9.00 \text{ dB}
        Configured DGD Higher Threshold = 80.00 ps
        Baud Rate = 59.8437500000 GBd
        Modulation Type: 16QAM
        Chromatic Dispersion 0 ps/nm
        Configured CD-MIN -4000 ps/nm CD-MAX 4000 ps/nm
        Second Order Polarization Mode Dispersion = 5.00 ps^2
        Optical Signal to Noise Ratio = 36.30 dB
        Polarization Dependent Loss = 0.40 dB
        Polarization Change Rate = 0.00 rad/s
        Differential Group Delay = 4.00 ps
        Temperature = 54.00 Celsius
        Voltage = 3.37 V
 Transceiver Vendor Details
                             : QSFP-DD
        Form Factor
                             : QSFPDD 400G ZR
        Optics type
                              : CISCO-ACACIA
        Name
        OUI Number
                              : 7c.b2.5c
        Part Number
                             : DP04QSDD-E20-19E
        Rev Number
                             : 10
```

| Serial Number       | : | ACA2447003L   |
|---------------------|---|---------------|
| PID                 | : | QDD-400G-ZR-S |
| VID                 | : | ES03          |
| Firmware Version    | : | 61.12         |
| Date Code(yy/mm/dd) | : | 20/12/02      |
|                     |   |               |

# **Configuring Optical Transmit Power**

You can set the transmit power of the optical signal.

Each 400G Digital Coherent QSFP-DD optical module has its own optical transmit (TX) power range. User can change the optical transmit (TX) power value based on the module capability. For "Transmitter specifications", see the following data sheets:

- Cisco 400G Digital Coherent Optics QSFP-DD Optical Modules Data Sheet
- Cisco 400G QSFP-DD High-Power (Bright) Optical Module Data Sheet

| Iadie 10: Uptical Iransmit Power Valu |
|---------------------------------------|
|---------------------------------------|

| Optical Module | Trunk Optical Interval<br>Speed Transmit<br>Power (Tx) |         | Interval | Supported Range of Optical Transmit Power<br>(Tx) Values (in units of 0.1dBm) <sup>1</sup> |                               |                               |  |
|----------------|--------------------------------------------------------|---------|----------|--------------------------------------------------------------------------------------------|-------------------------------|-------------------------------|--|
|                |                                                        | Shaping |          | Minimum<br>Value                                                                           | Maximum<br>Value -<br>Typical | Maximum Value -<br>Worst Case |  |
| QDD-400G-ZR-S  | 400G                                                   | No      | 1        | -150                                                                                       | -100                          | -100                          |  |
| QDD-400G-ZRP-S | 400G                                                   | Yes     | 1        | -150                                                                                       | -110                          | -130                          |  |
|                | 300G                                                   |         |          | -150                                                                                       | -104                          | -119                          |  |
|                | 200G                                                   |         |          | -150                                                                                       | -90                           | -105                          |  |
|                | 100G                                                   |         |          | -150                                                                                       | -59                           | -75                           |  |
| DP04QSDD-HE0   | 400G                                                   | Yes     | 1        | -100                                                                                       | 20                            | 10                            |  |
|                | 300G                                                   |         |          |                                                                                            |                               |                               |  |
|                | 200G                                                   |         |          |                                                                                            |                               |                               |  |
|                | 100G                                                   |         |          |                                                                                            |                               |                               |  |
| DP04QSDD-ER1   | 400G                                                   | No      | 1        | -90                                                                                        | -40                           | -70                           |  |

1. The default optical transmit power (Tx) value is -10 dBm, however with TX shaping enabled the maximum power in 1x400G, 4x100G, 3x100G, 2x100G, and 1x100G modes may be less than -10 dBm.

### **Transmitting Power Configuration Example**

The following example shows how to configure the optical transmit (TX) power on the optics controller:

```
Router#config
Router(config)#controller optics 0/2/0/16
```

```
Router(config-Optics)#transmit-power -125
Router(config-Optics)#commit
Router(config-Optics)#exit
Router(config)#exit
```

#### **Running Configuration**

This example shows the running configuration for the optics controller:

```
Router#show run controller optics 0/2/0/16
Thu May 13 12:52:35.020 UTC
controller Optics0/0/0/1
cd-min -4000
cd-max 4000
transmit-power -125
```

#### Verification

This example shows how to verify the configured optical transmit power for the optics controller:

```
Router#show controller optics 0/2/0/16
Fri May 28 02:52:06.182 UTC
 Controller State: Up
Transport Admin State: In Service
Laser State: Off
LED State: Off
FEC State: FEC ENABLED
Optics Status
        Optics Type: QSFPDD 400G ZRP
        DWDM carrier Info: C BAND, MSA ITU Channel=80, Frequency=192.15THz,
        Wavelength=1560.200nm
        Alarm Status:
         -----
        Detected Alarms: None
        LOS/LOL/Fault Status:
        Alarm Statistics:
        _____
                               LOW-RX-PWR = 0
        HIGH-RX-PWR = 0
        HIGH-TX-PWR = 0
                                 LOW-TX-PWR = 0
                                HIGH-DGD = 0
        HIGH-LBC = 0
                                OSNR = 0
        OOR-CD = 0
        WVL-OOL = 0
                                MEA = 0
        IMPROPER-REM = 0
        TX-POWER-PROV-MISMATCH = 0
        Laser Bias Current = 0.0 mA
        Actual TX Power = -40.00 dBm
        RX Power = -40.00 dBm
        RX Signal Power = -40.00 dBm
        Frequency Offset = 0 MHz
        Laser Temperature = 0.00 Celsius
        Laser Age = 0 %
        DAC Rate = 1 \times 1.25
        Performance Monitoring: Enable
        THRESHOLD VALUES
        _____
        Parameter
                               High Alarm Low Alarm High Warning Low Warning
        Rx Power Threshold(dBm)
                                  13.0 -24.0 10.0 -22.0
        Tx Power Threshold(dBm)0.0-16.0LBC Threshold(mA)0.000.00Temp. Threshold(celsius)80.00-5.00Voltage Threshold(volt)3.463.13LBC High Threshold = 98 %8
                                                                        -14.0
                                                             -2.0
                                                             0.00
                                                                        0.00
                                                          75.00
                                                             3.43
                                                                          0.00
                                                                         3.16
        Configured Tx Power = -12.50 dBm
```

```
Configured CD High Threshold = -5000 \text{ ps/nm}
       Configured CD lower Threshold = -5000 \text{ ps/nm}
       Configured OSNR lower Threshold = 9.00 dB
       Configured DGD Higher Threshold = 80.00 ps
       Baud Rate = 60.1385459900 GBd
       Modulation Type: 16QAM
       Chromatic Dispersion 0 ps/nm
       Configured CD-MIN -4000 ps/nm CD-MAX 4000 ps/nm
       Second Order Polarization Mode Dispersion = 0.00 ps^2
       Optical Signal to Noise Ratio = 0.00 dB
       Polarization Dependent Loss = 0.00 dB
       Polarization Change Rate = 0.00 rad/s
       Differential Group Delay = 0.00 ps
       Temperature = 20.00 Celsius
       Voltage = 3.41 V
Transceiver Vendor Details
       Form Factor
                              : QSFP-DD
       Optics type
                              : QSFPDD 400G ZRP
                             : CISCO-ACACIA
       Name
       OUI Number
                             : 7c.b2.5c
       Part Number
                             : DP04QSDD-E30-19E
                             : 10
: ACA244900GN
: QDD-400G-ZRP-S
       Rev Number
       Serial Number
       PTD
                             : ES03
       VID
       Firmware Version
                             : 161.06
       Date Code(yy/mm/dd) : 20/12/08
```

# **Configuring Muxponder Mode**

By default, the Cisco IOS XR software configures the 400G Digital Coherent QSFP-DD optical modules in the 400G transponder mode.

However, you can configure muxponder mode on optics controllers. Based on the muxponder mode, you can choose the modulation.

Table 11: Supported Ports and Command for Configuring Muxponder Mode

| Fixed-Port Routers | Ports                                                                | Command                                                                                                    |
|--------------------|----------------------------------------------------------------------|----------------------------------------------------------------------------------------------------|
| NCS-57B1-6D24H-S   | 400G ports (ports 24-29)                                             | <b>controller optics</b> 0/x/{mpa}/{port} <b>breakout</b><br>muxponder mode                                                                                         |
| NCS-57B1-5D24H-SE  | 400G ports (ports 24-28)                                             | <b>controller optics</b> 0/x/{mpa}/{port} <b>breakout</b><br>muxponder mode                                                                                         |
| Line Cards         | Ports                                                                | Command                                                                                                    |
| NC57-24DD          | 400G even-numbered<br>ports (port 0, port 2, port<br>4, and so on)   | <b>controller optics</b> 0/x/{mpa}/{port} <b>breakout</b><br>muxponder mode                                                                                         |
| NC57-18DD-SE       | 400G ports (port 18<br>through port 23)                              | <b>controller optics</b> 0/x/{mpa}/{port} <b>breakout</b><br>muxponder mode                                                                                         |
|                    | remaining 400G<br>even-numbered ports (port<br>0, port 2, and so on) | <b>hw-module port-range</b> { <i>start port</i>   <i>end port</i> }<br><b>instance</b> { <i>mpa</i> } <b>location</b> 0/x/CPU0 <b>mode</b><br><i>muxponder mode</i> |

#### **Configuring 400G Digital Coherent Optics**

| NC57-36H6D-S 400G even-numbered (ports 24-35) ports | <b>hw-module port-range</b> { <i>start port</i>   <i>end port</i> }<br><b>instance</b> { <i>mpa</i> } <b>location</b> 0/x/CPU0 <b>mode</b><br><i>muxponder mode</i> |
|-----------------------------------------------------|----------------------------------------------------------------------------------------------------|
|-----------------------------------------------------|----------------------------------------------------------------------------------------------------|

Table 12: Other Platform Combinations: Supported Ports and Commands for Configuring Muxponder Mode

| Platform Combination                                                                  | MPA Slots<br>/Ports       | Mode                    | Command                                                                                                    |
|---------------------------------------------------------------------------------------|---------------------------|-------------------------|----------------------------------------------------------------------------------------------------|
| NC57-MPA-2D4H-S (800G<br>mode MPA) in<br>NCS-57C3-MOD-S/-SE-S                         | Slots 2, 3 /<br>Ports 0-3 | 400G, 4x100G,<br>3x100G | <b>hw-module port-range</b> {0 1   2 3}<br><b>instance</b> {mpa} <b>location</b> 0/x/CPU0 <b>mode</b><br>{400 4x100 3x100} |
| NC57-MPA-2D4H-S (800G<br>mode MPA) in<br>NC57-MOD-S                                   | Slots 1, 2 /<br>Ports 0-3 | 2x100G, 1x100G          | <b>controller optics</b> 0/x/{mpa}/{0/1/2/3}<br><b>breakout</b> {2x100 1x100}                                              |
| NC57-MPA-2D4H-S (400G<br>mode MPA) in                                                 | Slot 1 /<br>Ports 0-3     | 4x100G                  | <b>hw-module port-range</b> {0   3} <b>instance</b><br>{mpa} <b>location</b> 0/0/CPU0 <b>mode</b> {4x100}                  |
| NC5-57C5-MOD-5/-3E-5                                                                  |                           | 3x100G                  | <b>hw-module port-range</b> {0 / 2} <b>instance</b><br>{ <i>mpa</i> } <b>location</b> 0/0/CPU0 <b>mode</b> {3x100}         |
| NC57-MPA-2D4H-S (400G<br>mode MPA) in<br>NCS-55A2-MOD-S/<br>-HD-S/-SE-S/-SE-H-S/-HX-S | •                         | 2x100G                  | <b>hw-module port-range</b> {0 1   2 3}<br><b>instance</b> {mpa} <b>location</b> 0/0/CPU0 <b>mode</b><br>{2x100-PAM4}      |
| NC57-MPA-2D4H-S (400G<br>mode MPA) in<br>NC55-MOD-A-S/-SE-S                           |                           | 1x100G                  | <b>controller optics</b> 0/0/{mpa}/{0/1/2/3}<br><b>breakout</b> {1x100}                                                    |

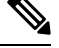

Note

The following line cards do not support CVR-QSFP-SFP10G and any 1Gbps optics:

- NCS-57B1-6D24-SYS
- NCS-57B1-5DSE-SYS
- NC57-24DD
- NC57-18DD-SE
- NC57-36H-SE
- NC57-36H6D
- NC57-MOD-S

Muxponder mode options available for QDD-400G-ZR-S are:

• 4x100

Muxponder mode options available for QDD-400G-ZRP-S and DP04QSDD-HE0 are:

- 4x100
- 3x100
- 2x100 (or 2x100-PAM4)
- 1x100

See the following tables for the modulation values, based on the muxponder mode:

- Table 5: QDD-400G-ZR-S Transponder and Muxponder Configuration Values, on page 9
- Table 7: QDD-400G-ZRP-S Transponder and Muxponder Configuration Values, on page 10
- Table 8: DP04QSDD-HE0 Transponder and Muxponder Configuration Values, on page 11

Using the **no breakout** *muxponder mode* command, you can switch from the muxponder mode to the transponder mode, on optics controllers.

#### **Muxponder Mode Configuration Example**

The following example shows how to configure muxponder mode on the optics controller:

```
Router#config
Router(config)#controller optics 0/0/0/13
Router(config-Optics)#breakout 4x100
Router(config-Optics)#commit
Router(config-Optics)#exit
Router(config)#exit
```

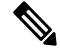

**Note** In the above example, the Cisco IOS XR software creates four Ethernet clients with 100GE speed, which can be verified using the **show interfaces brief** | **include** *R/S/I/P* command.

### **Running Configuration**

This example shows the running configuration for the optics controller:

```
Router#show run controller optics 0/0/0/13
Thu May 13 12:24:42.353 UTC
controller Optics0/0/0/13
cd-min -4000
cd-max 4000
breakout 4x100
!
```

### Verification

This example shows how to verify the muxponder mode configuration:

| Router# <b>show</b> | interfaces | brief | include | 0/0/0/13 |      |      |           |
|---------------------|------------|-------|---------|----------|------|------|-----------|
| Hu0/0/0/13/         | 0          | up    | up      |          | ARPA | 1514 | 100000000 |
| Hu0/0/0/13/         | '1         | up    | up      |          | ARPA | 1514 | 100000000 |
| Hu0/0/0/13/         | 2          | up    | up      |          | ARPA | 1514 | 100000000 |
| Hu0/0/0/13/         | '3         | up    | up      |          | ARPA | 1514 | 10000000  |

#### **Transponder Mode Configuration Example**

The following example shows how to switch to the transponder mode, on the optics controller:

```
Router#config
Router(config)#controller optics 0/0/0/13
```

```
Router(config-Optics)#no breakout 4x100
Router(config-Optics)#commit
Router(config-Optics)#exit
Router(config)#exit
```

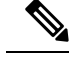

Note

The Cisco IOS XR software creates a single 400GE interface, which can be verified using the **show interfaces brief** | **include** *R/S/I/P* command.

#### **Running Configuration**

This example shows the running configuration for the optics controller. The breakout configuration is absent in the running configuration.

```
Router#show run controller optics 0/0/0/13
Thu May 13 13:51:20.330 UTC
controller Optics0/0/0/13
cd-min -4000
cd-max 4000
transmit-power -100
!
```

#### Verification

This example shows how to verify the transponder mode configuration:

```
Router#show interfaces brief | include 0/0/0/13
FH0/0/0/13 up up ARPA 1514 40000000
```

# **Configuring Modulation**

You can configure modulation on optics controllers. Based on the muxponder mode, you can choose the modulation.

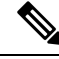

#### Note

• The system accepts any modulation value that is entered. However, if the modulation value is outside the supported range, it is not configured on the optical module. Instead, the optical module is auto-configured with a valid modulation value. To view this value, use the **show controller optics** *R/S/I/P* command.

See the following tables for the supported modulation values:

- Table 5: QDD-400G-ZR-S Transponder and Muxponder Configuration Values, on page 9
- Table 7: QDD-400G-ZRP-S Transponder and Muxponder Configuration Values, on page 10
- Table 8: DP04QSDD-HE0 Transponder and Muxponder Configuration Values, on page 11

#### **Modulation Configuration Example**

The following example shows how to configure modulation on the optics controller:

```
Router#config
Router(config)#controller optics 0/0/0/1
Router(config-Optics)#modulation 16Qam
Router(config-Optics)#commit
```

Router(config-Optics)#**exit** Router(config)#**exit** 

#### **Running Configuration**

This example shows the running configuration:

```
Router#show run controller optics 0/0/0/1
controller Optics0/0/0/1
cd-min -4000
cd-max 4000
transmit-power -100
modulation 16Qam
!
```

Note Use the show controller optics *R/S/I/P* command to verify the modulation value of the optical module.

#### Verification

This example shows how to verify the configured modulation value for the optics controller:

```
Router#show controller optics 0/0/0/1
Controller State: Up
Transport Admin State: In Service
Laser State: On
LED State: Green
FEC State: FEC ENABLED
Optics Status
         Optics Type: QSFPDD 400G ZR
         DWDM carrier Info: C BAND, MSA ITU Channel=61, Frequency=193.10THz,
         Wavelength=1552.524nm
         Alarm Status:
          _____
         Detected Alarms: None
         LOS/LOL/Fault Status:
         Alarm Statistics:
          _____
         HIGH-RX-PWR = 0
                                     LOW-RX-PWR = 0
         HIGH-TX-PWR = 0
                                      LOW-TX-PWR = 0
         HIGH-LBC = 0
                                      HIGH-DGD = 0
         OOR-CD = 0
                                       OSNR = 35
         WVL-OOL = 0
                                       MEA = 0
         IMPROPER-REM = 0
         TX-POWER-PROV-MISMATCH = 0
         Laser Bias Current = 0.0 %
         Actual TX Power = -7.87 dBm
         RX Power = -8.27 dBm
         RX Signal Power = -8.43 dBm
         Frequency Offset = 130 MHz
         Performance Monitoring: Enable
         THRESHOLD VALUES
           _____
         Parameter
                                     High Alarm Low Alarm High Warning Low Warning
            ----- ------
         Rx Power Threshold(dBm) 1.9 -28.2 0.0
                                                                                     -25.0

        Tx Power Threshold(dBm)
        0.0
        -15.0
        -2.0

        LBC Threshold(mA)
        0.00
        0.00
        0.00

        Temp. Threshold(celsius)
        80.00
        -5.00
        75.00

        Voltage Threshold(volt)
        3.46
        3.13
        3.43

                                                                                    -16.0
                                                                                      0.00
                                                                                      15.00
                                                                                      3.16
         LBC High Threshold = 98 %
         Configured Tx Power = -6.00 dBm
         Configured CD High Threshold = 80000 ps/nm
```

```
Configured CD lower Threshold = -80000 \text{ ps/nm}
       Configured OSNR lower Threshold = 9.00 dB
       Configured DGD Higher Threshold = 80.00 ps
       Baud Rate = 59.8437500000 GBd
       Modulation Type: 16QAM
       Chromatic Dispersion 0 ps/nm
       Configured CD-MIN -4000 ps/nm CD-MAX 4000 ps/nm
       Second Order Polarization Mode Dispersion = 5.00 ps^2
       Optical Signal to Noise Ratio = 36.30 dB
       Polarization Dependent Loss = 0.40 dB
       Polarization Change Rate = 0.00 rad/s
       Differential Group Delay = 4.00 ps
       Temperature = 54.00 Celsius
       Voltage = 3.37 V
Transceiver Vendor Details
       Form Factor
                            : QSFP-DD
                            : QSFPDD 400G ZR
       Optics type
                              : CISCO-ACACIA
       Name
       OUI Number
                             • 7c.b2.5c
                            : DP04QSDD-E20-19E
       Part Number
       Rev Number
                             : 10
       Serial Number
                             : ACA2447003L
       PID
                             : QDD-400G-ZR-S
       VTD
                             : ES03
       Firmware Version : 61.12
       Date Code (yy/mm/dd) : 20/12/02
```

# **Configuring DAC Rate**

You can set the DAC (digital to analog conversion) sampling rate on optics controllers. You can modify the DAC sampling rate only on the QDD-400G-ZRP-S and DP04QSDD-HE0 optical modules.

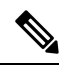

```
Note
```

QDD-400G-ZR-S supports 1x1 dac-rate in cFEC mode. QDD-400G-ZRP-S optical modules support 1x1 dac-rate in cFEC mode and 1x1.25 dac-rate in oFEC mode. DP04QSDD-HE0 optical modules support 1x1.5 dac-rate in cFEC mode and 1x1.25 dac-rate in oFEC mode

### **DAC Rate Configuration Example**

The following example shows how to set the DAC rate on the optics controller:

```
Router#config
Router(config)#controller optics 0/0/0/1
Router(config-Optics)#dac-rate 1x1
```

### Verification

This example shows the running configuration:

```
Router#show run controller optics 0/0/0/1
Thu May 13 12:52:35.020 UTC
controller Optics0/0/0/1
cd-min -4000
cd-max 4000
transmit-power -100
modulation 16Qam
DAC-Rate 1x1
!
```

#### Verification

This example shows how to verify the configured DAC rate for the optics controller:

```
Router#show controller optics 0/0/0/1
 Controller State: Up
 Transport Admin State: In Service
 Laser State: On
 LED State: Green
 FEC State: FEC ENABLED
 Optics Status
          Optics Type: QSFPDD 400G ZR
          DWDM carrier Info: C BAND, MSA ITU Channel=61, Frequency=193.10THz,
          Wavelength=1552.524nm
          Alarm Status:
           _____
          Detected Alarms: None
          LOS/LOL/Fault Status:
          Alarm Statistics:
            -----
                                      LOW-RX-PWR = 0LOW-TX-PWR = 0
          HIGH-RX-PWR = 0
          HIGH-TX-PWR = 0
          HIGH-LBC = 0
                                        HIGH-DGD = 0
          OOR-CD = 0
                                         OSNR = 35
          WVL-OOL = 0
                                         MEA = 0
          IMPROPER-REM = 0
          TX-POWER-PROV-MISMATCH = 0
          Laser Bias Current = 0.0 %
          Actual TX Power = -7.87 dBm
          RX Power = -8.27 dBm
          RX Signal Power = -8.43 dBm
          Frequency Offset = 130 MHz
          DAC Rate = 1 \times 1
          Performance Monitoring: Enable
          THRESHOLD VALUES
          -----
          Parameter
                                        High Alarm Low Alarm High Warning Low Warning
          _____ ____

        Rx Power Threshold(dBm)
        1.9
        -28.2
        0.0
        -25.0

        Tx Power Threshold(dBm)
        0.0
        -15.0
        -2.0
        -16.0

        LBC Threshold(mA)
        0.00
        0.00
        0.00
        0.00

        Temp. Threshold(celsius)
        80.00
        -5.00
        75.00
        15.00

        Voltage Threshold(volt)
        3.46
        3.13
        3.43
        3.16

          LBC High Threshold = 98 %
          Configured Tx Power = -6.00 dBm
          Configured CD High Threshold = 80000 ps/nm
          Configured CD lower Threshold = -80000 ps/nm
          Configured OSNR lower Threshold = 9.00 dB
          Configured DGD Higher Threshold = 80.00 ps
          Baud Rate = 59.8437500000 GBd
          Modulation Type: 16QAM
          Chromatic Dispersion 0 ps/nm
          Configured CD-MIN -4000 ps/nm CD-MAX 4000 ps/nm
          Second Order Polarization Mode Dispersion = 5.00 ps^2
          Optical Signal to Noise Ratio = 36.30 dB
          Polarization Dependent Loss = 0.40 dB
          Polarization Change Rate = 0.00 rad/s
          Differential Group Delay = 4.00 ps
          Temperature = 54.00 Celsius
          Voltage = 3.37 V
 Transceiver Vendor Details
          Form Factor
                                   : QSFP-DD
                                   : QSFPDD 400G ZR
          Optics type
          Name
                                     : CISCO-ACACIA
```

| OUI Number          | : 7c.b2.5c         |
|---------------------|--------------------|
| Part Number         | : DP04QSDD-E20-19E |
| Rev Number          | : 10               |
| Serial Number       | : ACA2447003L      |
| PID                 | : QDD-400G-ZR-S    |
| VID                 | : ES03             |
| Firmware Version    | : 61.12            |
| Date Code(yy/mm/dd) | : 20/12/02         |

# **Configuring FEC**

You can configure forward error correction (FEC) only on optics controllers. You can modify FEC only on the QDD-400G-ZRP-S and DP04QSDD-HE0 optical modules. FEC is a feature that is used for controlling errors during data transmission. This feature works by adding data redundancy to the transmitted message using an algorithm. This redundancy allows the receiver to detect and correct a limited number of errors occurring anywhere in the message, instead of having to ask the transmitter to resend the message.

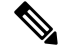

Note

QDD-400G-ZR-S supports cFEC (concatenated forward error correction). QDD-400G-ZRP-S and DP04QSDD-HE0 support cFEC and oFEC (open forward error correction).

### **FEC Configuration Example**

The following sample shows how to configure FEC on the optics controller:

```
Router#configure
Router(config)#controller optics 0/0/0/13
Router(config-Optics)#fec CFEC
Router(config-Optics)#commit
Router(config-Optics)#exit
Router(config)#exit
```

#### **Running Configuration**

This example shows the running configuration:

```
Router#show controllers optics 0/0/0/13
controller Optics0/0/0/1
cd-min -4000
cd-max 4000
transmit-power -100
fec CFEC
modulation 16Qam
DAC-Rate 1x1.25
```

### Verification

This example shows how to verify the FEC configuration for the optics controller:

```
Router#show controller coherentdsp 0/0/0/13
Thu May 27 17:28:51.960 UTC
Port
                                                 : CoherentDSP 0/0/0/13
Controller State
                                                 : Down
Inherited Secondary State
                                                : Normal
Configured Secondary State
                                                 : Maintenance
Derived State
                                                 : Maintenance
Loopback mode
                                                 : Internal
BER Thresholds
                                                 : SF = 1.0E-5 SD = 1.0E-7
```

```
Performance Monitoring
                                                  : Enable
                                                  : 400.0Gb/s
Bandwidth
Alarm Information:
LOS = 6 LOF = 0 LOM = 0
OOF = 0 OOM = 0 AIS = 0
IAE = 0 BIAE = 0 SF_BER = 0
SD BER = 0 BDI = 0 TIM = 0
FECMISMATCH = 0 FEC-UNC = 0 FLEXO GIDM = 0
FLEXO-MM = 0 FLEXO-LOM = 0 FLEXO-RDI = 0
FLEXO-LOF = 5
Detected Alarms
                                                  : LOS
Bit Error Rate Information
PREFEC BER
                                                 : 5.0E-01
POSTFEC BER
                                                 : 0.0E+00
                                                 : 0.00 dB
O-Factor
Q-Margin
                                                  : -7.20dB
OTU TTI Received
FEC mode
                                                  : C FEC
```

# **Configuring Loopback**

You can configure internal or line loopback on coherent DSP controllers. Loopback can be performed only in the maintenance mode.

### Loopback Configuration Example

This example shows how to enable internal loopback configuration on coherent DSP controllers:

```
Router#config
Router(config)#controller coherentDSP 0/0/0/4
Router(config-CoDSP)#secondary-admin-state maintenance
Router(config-CoDSP)#loopback internal
Router(config-CoDSP)#commit
```

#### **Running Configuration**

This example shows the running configuration on coherent DSP controllers:

```
Router#show run controller coherentdsp 0/0/0/4
Thu May 13 19:51:08.175 UTC
controller CoherentDSP0/0/0/4
secondary-admin-state maintenance
loopback internal
```

### Verification

This example shows how to verify the loopback configuration on coherent DSP controllers:

```
Router#show controller coherentdsp 0/0/0/4
Thu May 27 17:28:51.960 UTC
                                                : CoherentDSP 0/0/0/4
Port
Controller State
                                                : Down
Inherited Secondary State
                                                • Normal
Configured Secondary State
                                             : Maintenance
Derived State
                                                : Maintenance
Loopback mode
                                             : Internal
BER Thresholds
                                               : SF = 1.0E-5 SD = 1.0E-7
Performance Monitoring
                                                : Enable
Bandwidth
                                                : 400.0Gb/s
Alarm Information:
```

LOS = 6 LOF = 0 LOM = 0OOF = 0 OOM = 0 AIS = 0IAE = 0 BIAE = 0  $SF_BER = 0$ SD BER = 0 BDI = 0 TIM = 0FECMISMATCH = 0 FEC-UNC = 0 FLEXO\_GIDM = 0 FLEXO-MM = 0 FLEXO-LOM = 0 FLEXO-RDI = 0 FLEXO-LOF = 5Detected Alarms : LOS Bit Error Rate Information PREFEC BER : 5.0E-01 POSTFEC BER : 0.0E+00 : 0.00 dB Q-Factor : -7.20dB Q-Margin OTU TTI Received FEC mode : C\_FEC

# **Disable Auto-Squelching**

### Table 13: Feature History Table

| Feature Name            | Release Information | Description                                                                                                    |
|-------------------------|---------------------|----------------------------------------------------------------------------------------------------|
| Disable Auto-Squelching | Release 7.11.1      | Introduced in this release on: NCS<br>5500 modular routers; NCS 5700<br>fixed port routers                                                                                                    |
|                         |                     | This release introduces support to<br>disable Auto squelching. This helps<br>to detect weak signals that are<br>hidden within the laser source<br>noise. By disabling Auto squelch,<br>you can reduce the processing<br>overhead in systems that have<br>stable laser sources and minimal<br>noise, helping you optimize the<br>performance of your system. When<br>the Auto squelch function is<br>enabled, the optical module will<br>generate a local fault signal on the<br>host side if it detects a fault on the<br>media side. By default, Auto<br>squelch is enabled. |
|                         |                     | The feature introduces these changes:                                                                                                    |
|                         |                     | <b>CLI:</b> The following keyword has been introduced.                                                                                                    |
|                         |                     | host auto-squelch disable                                                                                                    |
|                         |                     | YANG DATA models:                                                                                                    |
|                         |                     | • New XPaths for<br>Cisco-ICG-XR-controller-optics-cfg<br>(see Github, YANG Data<br>Models Navigator)                                                                                                    |

This release introduces the support to disable auto-squelch functionality on the module on the host side. When enabled, the squelch function is activated on the module when no suitable media-side input signal from the remote end is available to be forwarded to the host-side output (example: Rx LOS is asserted). Auto squelching is commonly used to suppress unwanted noise from laser sources in communication systems. When disabled and no valid signal is detected on the module from the remote end, the module will generate a local fault towards the NPU. However, disabling auto-squelching provides you with expanded signal detection. This enables you to detect extremely weak signals that are embedded within the laser sources can be allocated more efficiently, leading to improved performance.

In this feature, we introduced the **host auto-squelch disable** command to disable the auto-squelch functionality when there is an invalid input signal from the remote end. This feature provides you with the flexibility to customize the system's behavior according to your requirements.

### **Disabling Laser Squelching Configuration Example**

This example shows how to disable laser squelching for a host on controller optics:

```
router#config
router(config)#controller 0/0/0/0
router(config-Optics)#host auto-squelch disable
router(config-Optics)#commit
```

### Verification

This example shows how to verify the laser squelching disabled configuration:

```
router#show controllers optics 0/0/0/0
Host Squelch Status: disable
```

# **Configuring Performance Monitoring**

Performance monitoring (PM) parameters are used by service providers to gather, store, set thresholds for, and report performance data for early detection of problems. The user can retrieve both current and historical PM counters for the various controllers in 30-second, 15-minute, and 24-hour intervals.

Performance monitoring can be configured on optics controllers and coherent DSP controllers.

To stop performance monitoring on optics or coherent DSP controllers, use the **perf-mon disable** keyword.

# **Configuring PM Parameters**

The performance monitorning (PM) threshold and the threshold crossing alert (TCA) reporting status can be configured for optics controllers and coherent DSP controllers:

Table 14: PM Thresholds and TCA Report Status for Optics Controllers

| PM Parameters | Description                                                                                  |
|---------------|----------------------------------------------------------------------------------------------|
| CD            | Sets the CD (chromatic dispersion) threshold or TCA reporting status.                        |
| DGD           | Sets the DGD (differential group delay) threshold or TCA reporting status.                   |
| LBC           | Sets the LBC (laser bias current) threshold or TCA reporting status in mA.                   |
| FREQ-OFF      | Sets the FREQ-OFF (low signal frequency offset)<br>threshold or TCA reporting status in Mhz. |
| OPR           | Sets the OPR (optical power RX) threshold or TCA reporting status in uW or dbm.              |

| PM Parameters | Description                                                                                   |
|---------------|-----------------------------------------------------------------------------------------------|
| OPT           | Sets the OPT (optical power TX) threshold or TCA reporting status in uW or dbm.               |
| OSNR          | Sets the OSNR (optical signal-to-noise ratio) threshold or TCA reporting status.              |
| PCR           | Sets the PCR (polarization change rate) threshold or TCA reporting status.                    |
| PDL           | Sets the PDL (polarization dependent loss) threshold or TCA reporting status.                 |
| RX-SIG        | Sets the RX-SIG (receiving signal power) threshold<br>or TCA reporting status in uW or dbm.   |
| SNR           | Sets the SNR (signal-to-noise ratio) threshold or TCA reporting status.                       |
| SOPMD         | Sets the SOPMD (second order polarization mode dispersion) threshold or TCA reporting status. |

Table 15: PM Thresholds TCA Report Status for Coherent DSP Controllers

| PM Parameters | Description                                                                |
|---------------|----------------------------------------------------------------------------|
| Q             | Sets the Q threshold or TCA reporting status.                              |
| Q-margin      | Sets the Q margin threshold or TCA reporting status.                       |
| EC-BITS       | Sets the EC-BITS (error corrected bits) threshold or TCA reporting status. |
| PostFEC BER   | Sets the post-FEC BER threshold or TCA reporting status.                   |
| PreFEC BER    | Sets the pre-FEC BER threshold or TCA reporting status.                    |
| UC-WORDS      | Sets the UC-WORDS (uncorrected words) threshold or TCA reporting status.   |

### **Performance Monitoring Configuration Example**

This example shows how to enable performance monitoring and set PM thresholds on the optics controller:

```
Router#config
Router(config)#controller optics 0/2/0/16
Router(config-Optics)#perf-mon enable
Router(config-Optics)#pm 30-sec optics threshold cd max 100
Router(config-Optics)#pm 30-sec optics threshold cd min -100
Router(config-Optics)#commit
```

### **Running Configuration**

This example shows the running configuration on optics controllers:

```
Router#show run controller optics 0/2/0/16
Thu May 13 20:18:55.957 UTC
controller Optics0/2/0/16
pm 30-sec optics threshold cd max 100
pm 30-sec optics threshold cd min -100
perf-mon enable
```

#### Verification

This example shows how to verify the PM parameters on optics controllers. Verify the configuration changes in the Configured Threshold fields:

Router#show controller optics 0/2/0/16 pm current 30-sec optics 1

Thu May 27 17:58:49.889 UTC Optics in the current interval [17:58:30 - 17:58:49 Thu May 27 2021] Optics current bucket type : Valid

|          | M      | IN       | AVG    | MAX Oj | perational  | Configured     | TCA     | Ope   | rational |
|----------|--------|----------|--------|--------|-------------|----------------|---------|-------|----------|
| Co       | nfigur | red      | TCA    |        |             |                |         |       |          |
|          |        |          |        | Thre   | eshold(min) | Threshold(min) | (min) T | hresh | old(max) |
| Thres    | hold(m | nax) (ma | ax)    |        |             |                |         |       |          |
| LBC[mA]  |        | : 0.0    | 0.0    | 0.0    | 0.0         | NA             |         | NO    | 100.0    |
|          | NA     |          | NO     |        |             |                |         |       |          |
| OPT[dBm] | :      | -9.98    | -9.98  | -9.98  | -15.09      | NA             |         | NO    | 0.00     |
|          | NA     |          | NO     |        |             |                |         |       |          |
| OPR[dBm] | :      | -40.00   | -40.00 | -40.00 | -30.00      | NA             |         | NO    | 8.00     |
|          | NA     |          | NO     |        |             |                |         |       |          |
| CD[ps/nm | ] :    | 0        | 0      | 0      | -80000      | -100           | NO      | 100   |          |
| 100      |        | NO       |        |        |             |                |         |       |          |
| DGD[ps ] | :      | 0.00     | 0.00   | 0.00   | 0.00        | NA             |         | NO    | 80.00    |
|          | NA     |          | NO     |        |             |                |         |       |          |
| SOPMD[ps | ^2] :  | 0.00     | 0.00   | 0.00   | 0.00        | NA             |         | NO    | 2000.00  |
|          | NA     |          | NO     |        |             |                |         |       |          |
| OSNR[dB] | :      | 0.00     | 0.00   | 0.00   | 0.00        | NA             |         | NO    | 40.00    |
|          | NA     |          | NO     |        |             |                |         |       |          |
| PDL[dB]  | :      | 0.00     | 0.00   | 0.00   | 0.00        | NA             |         | NO    | 7.00     |
|          | NA     |          | NO     |        |             |                |         |       |          |
| PCR[rad/ | s] :   | 0.00     | 0.00   | 0.00   | 0.00        | NA             | NC      | ) 25  | 00000.00 |
| N        | A      |          | NO     |        |             |                |         |       |          |
| RX_SIG[d | Bm] :  | -40.00   | -40.00 | -40.00 | -30.00      | NA             |         | NO    | 1.00     |
|          | NA     |          | NO     |        |             |                |         |       |          |
| FREQ_OFF | [Mhz]: | 0        | 0      | 0      | -3600       | NA             |         | NO    | 3600     |
|          | NA     |          | NO     |        |             |                |         |       |          |
| SNR[dB]  | :      | 0.00     | 0.00   | 0.00   | 7.00        | NA             |         | NO    | 100.00   |
|          | NA     |          | NO     |        |             |                |         |       |          |

Last clearing of "show controllers OPTICS" counters never !

### **Performance Monitoring Configuration Example**

This example shows how to enable performance monitoring and set PM thresholds and TCA reporting status on the coherent DSP controller:

```
Router#config
Router(config)#controller CoherentDSP0/2/0/16
Router(config-CoDSP)#perf-mon enable
Router(config-CoDSP)#pm 30-sec fec report Q max-tca enable
Router(config-CoDSP)#pm 30-sec fec report Q-margin max-tca enable
Router(config-CoDSP)#pm 30-sec fec report Q min-tca enable
Router(config-CoDSP)#pm 30-sec fec report Q-margin min-tca enable
Router(config-CoDSP)#pm 30-sec fec threshold Q max 1200
Router(config-CoDSP)#pm 30-sec fec threshold Q-margin max 500
Router(config-CoDSP)#pm 30-sec fec threshold Q min 900
```

Router(config-CoDSP)#pm 30-sec fec threshold Q-margin min 280
Router(config-CoDSP)#commit

### **Running Configuration**

This example shows the running configuration on coherent DSP controllers:

```
Router#show run controller coherentdsp 0/2/0/16
Thu May 13 19:56:09.136 UTC
controller CoherentDSP0/2/0/16
pm 30-sec fec report Q max-tca enable
pm 30-sec fec report Q-margin max-tca enable
pm 30-sec fec report Q-margin min-tca enable
pm 30-sec fec threshold Q max 1200
pm 30-sec fec threshold Q-margin max 500
pm 30-sec fec threshold Q min 900
pm 30-sec fec threshold Q-margin min 280
perf-mon enable
!
```

### Verification

This example shows how to verify the PM parameters on coherent DSP controllers. Verify the configuration changes in the highlighted fields:

```
Router#show controllers coherentdsp 0/2/0/16 pm current 30-sec fec
```

| INU May 2/ 2  | 5:04:54.10/ | UIC      |             |             |             |           |          |      |
|---------------|-------------|----------|-------------|-------------|-------------|-----------|----------|------|
| g709 FEC in   | the current | interval | [23:04:30 - | 23:04:54 1  | hu May 27 2 | 2021]     |          |      |
| FEC current i | bucket type | : Valid  |             |             |             |           |          |      |
| EC-BITS       | : 0         |          | Thre        | shold : 111 | 484000000   | TC        | A(enable | ) :  |
| YES           |             |          |             |             |             |           |          |      |
| UC-WORDS      | : 0         |          | Thre        | shold : 5   |             | TC        | A(enable | ) :  |
| YES           |             |          |             |             |             |           |          |      |
|               |             |          | MIN         | AVG         | MAX         | Threshold | TC.      | A    |
| Threshold     | TCA         |          |             |             |             |           |          |      |
|               |             |          |             |             |             | (min)     | (ena     | ble) |
| (max)         | (enable)    |          |             |             |             |           |          |      |
| PreFEC BER    |             | :        | 0E-15       | 0E-15       | 0E-15       | 0E-15     | NO       |      |
| 0E-15         | NO          |          |             |             |             |           |          |      |
| PostFEC BER   |             | :        | 0E-15       | 0E-15       | 0E-15       | 0E-15     | NO       |      |
| 0E-15         | NO          |          |             |             |             |           |          |      |
| Q[dB]         |             | :        | 0.00        | 0.00        | 0.00        | 9.00 YES  | 120.00   | YES  |
| Q_Margin[dB]  |             | :        | 0.00        | 0.00        | 0.00        | 2.80 YES  | 5.00     | YES  |
| 1             |             |          |             |             |             |           |          |      |

# **Configuring Alarms Threshold**

The alarms threshold can be configured for monitoring alarms on optics controllers:

Table 16: Alarms Threshold Parameters for Optics Controllers

| Alarm Threshold Parameters | Description                                                                                  |
|----------------------------|----------------------------------------------------------------------------------------------|
| CD                         | Sets the CD (chromatic dispersion) alarm threshold (cd-low-threshold and cd-high-threshold). |
| DGD                        | Sets the DGD (differential group delay) alarm threshold.                                     |

| Alarm Threshold Parameters | Description                                                    |
|----------------------------|----------------------------------------------------------------|
| LBC                        | Sets the LBC (laser bias current) threshold in mA.             |
| OSNR                       | Sets the OSNR (optical signal-to-noise ratio) alarm threshold. |

#### **Alarm Threshold Configuration Example**

This example shows how to configure alarm threshold on the optics controller:

```
Router#config
Router(config)#controller optics 0/2/0/16
Router(config-Optics)#cd-low-threshold -2000
Router(config-Optics)#cd-high-threshold 2000
Router(config-Optics)#commit
```

### **Running Configuration**

This example shows the running configuration on the optics controller:

```
Router#show run controller optics 0/2/0/16
Thu May 13 20:18:55.957 UTC
controller Optics0/2/0/16
cd-low-threshold 2000
cd-high-threshold 2000
```

### Verification

This example shows how to verify the alarm threshold on optics controllers:

```
Router#show controller optics 0/2/0/16
Fri May 28 01:04:33.604 UTC
Controller State: Up
Transport Admin State: In Service
Laser State: Off
LED State: Off
FEC State: FEC ENABLED
 Optics Status
        Optics Type: QSFPDD 400G ZRP
        DWDM carrier Info: C BAND, MSA ITU Channel=61, Frequency=193.10THz,
        Wavelength=1552.524nm
        Alarm Status:
         _____
        Detected Alarms: None
        LOS/LOL/Fault Status:
        Alarm Statistics:
         _____
        HIGH-RX-PWR = 0
                                 LOW-RX-PWR = 0
        HIGH-TX-PWR = 0
                                 LOW-TX-PWR = 0
        HIGH-LBC = 0
                                 HIGH-DGD = 0
        OOR-CD = 0
                                  OSNR = 0
        WVL-OOL = 0
                                  MEA = 0
        IMPROPER-REM = 0
        TX-POWER-PROV-MISMATCH = 0
        Laser Bias Current = 0.0 mA
        Actual TX Power = -40.00 dBm
        RX Power = -40.00 dBm
        RX Signal Power = -40.00 dBm
        Frequency Offset = 0 \text{ MHz}
        Laser Temperature = 0.00 Celsius
        Laser Age = 0 %
        DAC Rate = 1x1.25
```

Performance Monitoring: Enable THRESHOLD VALUES \_\_\_\_\_ Parameter High Alarm Low Alarm High Warning Low Warning ----- ------Rx Power Threshold(dBm)13.0Tx Power Threshold(dBm)0.0LBC Threshold(m2)0.0 13.0 -24.0 0.0 -16.0 10.0 -2.0 -22.0 -14.0 0.00 0.00 LBC Threshold(mA) 0.00 0.00 Temp. Threshold(celsius)80.00Voltage Threshold(volt)3.46 80.00 -5.00 3.46 3.13 75.00 3.43 0.00 3.16 LBC High Threshold = 98 % Configured Tx Power = -10.00 dBm Configured CD High Threshold = -5000 ps/nm Configured CD lower Threshold = -5000 ps/nm Configured OSNR lower Threshold = 9.00 dB Configured DGD Higher Threshold = 80.00 ps Baud Rate = 60.1385459900 GBd Modulation Type: 16QAM Chromatic Dispersion 0 ps/nm Configured CD-MIN -26000 ps/nm CD-MAX 26000 ps/nm Second Order Polarization Mode Dispersion = 0.00 ps^2 Optical Signal to Noise Ratio = 0.00 dB Polarization Dependent Loss = 0.00 dB Polarization Change Rate = 0.00 rad/s Differential Group Delay = 0.00 ps Temperature = 21.00 Celsius Voltage = 3.42 V Transceiver Vendor Details : QSFP-DD : QSFPDD 400G ZRP Form Factor Optics type Name : CISCO-ACACIA OUI Number : 7c.b2.5c : DP04QSDD-E30-19E Part Number : 10 : ACA244900GN Rev Number Serial Number : QDD-400G-ZRP-S PID VID : ES03 Firmware Version Firmware Version : 161.06 Date Code(yy/mm/dd) : 20/12/08

!

# **Configuring FEC Alarm Threshold**

### Table 17: Feature History Table

| Feature Name                                       | Release Information | Description |
|----------------------------------------------------|---------------------|-------------|
| Configurable FDD and FED Alarm<br>Threshold Values | Release 24.3.1      |             |

I

| Feature Name | Release Information | Description                                                                                                    |
|--------------|---------------------|----------------------------------------------------------------------------------------------------|
|              |                     | Introduced in this release on: NCS 5700 Fixed Port Routers.                                                                                                    |
|              |                     | We now ensure that you have<br>accurate data to initiate proactive<br>maintenance for non-critical FEC<br>errors or take prompt action to<br>prevent potential optical link data<br>loss in your network. This is made<br>possible because we've enabled the<br>configuration of FEC (Forward<br>Error Correction) Detected Degrade<br>(FDD) alarm threshold values for<br>non-critical FEC errors and FEC<br>Excessive Degrade (FED) alarm<br>threshold values for critical FEC<br>errors. You can configure or clear<br>these values for QDD-400G-ZR,<br>QDD-400G-ZRP, and<br>DP04QSDD-HE0 optical modules. |
|              |                     | Prior to this release, the router<br>would automatically generate FEC<br>alarms based on default threshold<br>values.                                                                                                    |
|              |                     | The feature introduces these changes:                                                                                                    |
|              |                     | CLI:                                                                                                    |
|              |                     | Modified the <b>controller optics</b><br>command by adding the following<br>keywords:                                                                                                    |
|              |                     | <ul> <li>host fec-threshold<br/>excess-degrade raise</li> </ul>                                                                                                    |
|              |                     | <ul> <li>media fec-threshold<br/>excess-degrade raise</li> </ul>                                                                                                    |
|              |                     | <ul> <li>host fec-threshold<br/>excess-degrade clear</li> </ul>                                                                                                    |
|              |                     | • media fec-threshold<br>excess-degrade clear                                                                                                    |
|              |                     | <ul> <li>host fec-threshold<br/>detected-degrade raise</li> </ul>                                                                                                    |
|              |                     | • media fec-threshold<br>detected-degrade raise                                                                                                    |
|              |                     | <ul> <li>host fec-threshold<br/>detected-degrade clear</li> </ul>                                                                                                    |

| Feature Name | <b>Release Information</b> | Description                                                                               |
|--------------|----------------------------|-------------------------------------------------------------------------------------------|
|              |                            | media fec-threshold     detected-degrade clear                                            |
|              |                            | The <b>fec-thresholds</b> keyword is added to the <b>show controllers optics</b> command. |
|              |                            | YANG Data Model:                                                                          |
|              |                            | • New XPaths for<br>Cisco-ICS-XR-controller-aptics-oper.yang                              |
|              |                            | • Ciso-1399Rumant-atics feetheshold of yan                                                |

Forward Error Correction (FEC) is used to control errors during data transmission. FEC works by adding data redundancy to the transmitted message. This redundancy allows the receiver to detect and correct a limited number of errors occurring anywhere in the message, instead of the transmitter resending the entire message. For additional information on FEC, see Understanding FEC and Its Implementation.

There are two types of FEC alarms:

- FEC Detected Degrade (FDD) alarm: The FDD alarm is raised when the link degradation is within the permissible limit and does not cause traffic disruption. This alarm indicates the system is working harder than usual to maintain data transmission. Link degradation could be due to issues in the cable, network congestion, or other hardware failure.
- FEC Excessive Degrade (FED) alarm: The FED alarm is raised when the link degradation exceeds beyond the permissible limit and causes traffic disruption. This alarm indicates the system is working harder than usual to maintain data transmission. Without corrective measures, network performance deteriorates further and eventually results in traffic loss. Link degradation could be due to issues in the cable, network congestion, or other hardware failure.

The FEC alarms threshold values can now be configured to control alarms (raise and clear FEC alarms) on both media and host side of the optical tranceiver. The optical transceiver is divided into two sides, the host side, which is positioned towards the router, and the media side, which is positioned towards the wire or cable media.

When the average bit error rate (BER) exceeds the **raise threshold value**, the FEC alarm is raised (or asserted). Similarly, when the BER drops below the **clear threshold value**, then the alarm is cleared (or de-asserted).

## **Guidelines and Restrictions for Setting the FEC Alarm Thresholds**

- The **raise threshold value** must always be greater than the **clear threshold value** for both FDD and FED alarms.
- The raise or clear threshold value of FED alarm must always be greater than the raise or clear threshold value of the FDD alarm.
- While the router configuration permits a range of 1 to 18446744073709551615, the router only supports a range of 1 to 204600000000000000. The threshold value provided by users is converted from a 64 bit number to a 16 bit number. As a result, there is minor variation between the user provided value

(configured value) and the programmed value. The user input (threshold value) is appended with exponents relative to E-18.

| Table | 18: |
|-------|-----|
|-------|-----|

| Configured Value             | Programmed Value<br>(Displayed using the<br>Show CLI command) | Pattern                                                                                                    |                                             |
|------------------------------|---------------------------------------------------------------|----------------------------------------------------------------------------------------------------|---------------------------------------------|
| 1, 2, 3,,10                  | 0, 1, 2,,9                                                    | 1 <configuredvalue< 10,<br="">show command value =<br/>ConfiguredValue - 1</configuredvalue<>                                    | 1->>>0.9999,<br>displayed as 0<br>and so on |
| 11,12,13,,99                 | 1.0, 1.1, 1.2,9.8                                             | 10 <configuredvalue<99,<br>show command value =<br/>ConfiguredValue - 0.1</configuredvalue<99,<br>                               |                                             |
| 111,222,333999               | 1.10, 2.21, 3.32                                              | 100 <configuredvalue<999,<br>show command value =<br/>ConfiguredValue - 0.01</configuredvalue<999,<br>                           |                                             |
| 1111,1112,1113 upto 2047     | 1.110, 1.111, 1.112                                           | 1000 <configuredvalue< 2047<br="">show command value =<br/>ConfiguredValue - 0.001</configuredvalue<>                            |                                             |
| 2050, 12345,<br>23456,65432, | 2.0500, 1.2300,<br>2.3400,6.5400                              | 2047 <configuredvalue<maximum-<br>range<br/>show command value = first<br/>3 digits appended by 0s</configuredvalue<maximum-<br> |                                             |

## **Configuration Examples to Set FEC Alarm Threshold**

Examples to configure FEC alarm threshold:

### **Configuring FDD Alarm Thresholds**

### **FDD** Configuration Example

This example shows how to set FDD clear and raise alarm thresholds on the optics controller:

```
Router#config
Router(config)#controller optics 0/0/0/10
Router(config-Optics)#host fec-threshold detected-degrade clear 12000
Router(config-Optics)#host fec-threshold detected-degrade raise 22000
Router(config-Optics)#commit
Router(config-Optics)#end
```

#### **Running Configuration**

This example shows the running configuration on the optics controller:

```
Router#show running-config controller optics 0/0/0/10
Sat Feb 3 06:01:56.354 UTC
```

```
controller Optics0/0/0/10
host fec-threshold detected-degrade raise 22000
host fec-threshold detected-degrade clear 12000
!
'
```

### Verification

This example shows how to verify the alarm threshold values on optics controllers:

Router#show controller optics 0/0/0/10 fec-thresholds FEC Threshold Information

|                            |   | Raise      | Clear      |
|----------------------------|---|------------|------------|
| Media FEC excess degrade   | : | 1.2600E-02 | 1.2100E-02 |
| Media FEC detected degrade | : | 1.1700E-02 | 1.1300E-02 |
| Host FEC excess degrade    | : | 2.4000E-02 | 2.4000E-03 |
| Host FEC detected degrade  | : | 2.2000E-14 | 1.1989E-14 |

### **Configuring FED Alarm Thresholds**

### **FED Configuration Example**

This example shows how to set FED raise and clear alarm thresholds on the optics controller:

```
Router#config
Router(config)#controller optics 0/0/0/12
Router(config-Optics)#host fec-threshold excess-degrade clear 14000
Router(config-Optics)#host fec-threshold excess-degrade raise 24000
Router(config-Optics)#commit
Router(config-Optics)#end
```

#### **Running Configuration**

This example shows the running configuration on the optics controller:

```
Router#show running-config controller optics 0/0/0/12
Sat Feb 3 06:02:00.153 UTC
controller Optics0/0/0/12
host fec-threshold excess-degrade raise 24000
host fec-threshold excess-degrade clear 14000
```

### Verification

This example shows how to verify the alarm threshold values on optics controllers:

Router#show controller optics 0/0/0/12 fec-thresholds FEC Threshold Information

|                            |   | Raise      | Clear      |
|----------------------------|---|------------|------------|
| Media FEC excess degrade   | : | 1.2600E-02 | 1.2100E-02 |
| Media FEC detected degrade | : | 1.1700E-02 | 1.1300E-02 |
| Host FEC excess degrade    | : | 2.3900E-14 | 1.3999E-14 |
| Host FEC detected degrade  | : | 9.0000E-03 | 9.0000E-04 |

# **Media Link-down PreFEC Degrade Enablement**

| Feature Name                                 | Release Information | Description                                                                                                    |
|----------------------------------------------|---------------------|----------------------------------------------------------------------------------------------------|
| Media Link-down PreFEC<br>Degrade Enablement | Release 24.3.1      | Introduced in this release on: NCS 5700 Fixed Port Routers.                                                                                                    |
|                                              |                     | The Media Link-down PreFEC Degrade functionality<br>can be used to protect the media side of the optical<br>transceiver during transmission errors.                                                                                      |
|                                              |                     | By using this feature, you can proactively switch the traffic to standby path when the BER counter crosses the threshold value. This feature helps to avoid further traffic impact when the optical network reaches more noise or error. |
|                                              |                     | The feature introduces these changes:                                                                                                    |
|                                              |                     | CLI:                                                                                                    |
|                                              |                     | Modified the <b>controller optics</b> command by adding the <b>media link-down prefec-degrade</b> keyword.                                                                                                    |
|                                              |                     | YANG Data Model:                                                                                                    |
|                                              |                     | • New XPaths for<br>Cisco-IOS-XR-controller-optics-oper.yang                                                                                                    |
|                                              |                     | • New XPaths for<br>Cisco-IOS-XR-um-cont-optics-fec-threshold-cfg.yang                                                                                                    |
|                                              |                     | (see GitHub, YANG Data Models Navigator)                                                                                                    |

### Table 19: Feature History Table

The Media Link-down PreFEC Degrade functionality can be used to protect the media side of the optical transceiver during transmission errors, such as errors due to noise, or data transmission errors. This feature is disabled by default. You can enable this feature by using the **media link-down prefec-degrade** command.

### Prerequisites for using Media Link-down PreFEC Degrade Functionality

To use the Media Link-down PreFEC Degrade functionality, you must configure the FEC Alarm Threshold. For information on configuring FEC alarms threshold, see Configuring FEC Alarm Threshold.

### About Media Link-down PreFEC Degrade Functionality

Prior to this release, the FEC Alarm Threshold functionality enabled you to configure the FEC alarms threshold values to control alarms (raise and clear FEC alarms) on media and host side of the optical transceiver. Using the FEC Alarm Threshold functionality, you can configure the FDD and FED alarm threshold values and set the **raise threshold value** and **clear threshold value** values to control alarms.

After you configure FEC Alarm Threshold and enable Media Link-down PreFEC Degrade functionality, you get the alarm notification when the average bit error rate (BER) exceeds the threshold value. This triggers

link-down and enables switchover functionality automatically. The traffic is switched to standby path, and remains in the standby path until the alarm is cleared or based on the settings done by the network operator.

**Note** In Cisco IOS XR Release 24.3.1, the Link-down PreFEC Degrade feature is supported only on the media side of the optical transceiver.

## Configure Media Link-down PreFEC Degrade

The purpose of this task is to enable the media link-down preFEC degrade functionality to proactively switch the traffic to standby path.

### Procedure

**Step 1** Execute the **media link-down prefec-degrade** command to configure link-down preFEC degrade on the media side of the optics controller.

### Example:

```
Router#config
Router(config)#controller optics 0/2/0/16
Router(config-Optics)#media link-down prefec-degrade
Router(config-Optics)#commit
```

**Step 2** Execute the **show running-config controller optics** *R/S/I/P* command to view the running configuration on the optics controller.

### **Example:**

```
Router#show running-config controller optics 0/2/0/16
Thu May 13 20:18:55.957 UTC
controller Optics0/2/0/16
media link-down prefec-degrade
```

**Step 3** Execute the **show controller optics** *R/S/I/P* command to verify link-down preFEC degrade feature on optics controllers.

#### Example:

ļ

```
Router#show controller optics 0/2/0/16
Fri May 28 01:04:33.604 UTC
Controller State: Up
Transport Admin State: In Service
Laser State: On
Media linkdown prefec degrade : Enabled
LED State: Green
FEC State: FEC ENABLED
Optics Status
         Optics Type: QSFPDD 400G ZRP
         DWDM carrier Info: C BAND, MSA ITU Channel=61, Frequency=193.10THz,
        Wavelength=1552.524nm
         Alarm Status:
         _____
         Detected Alarms: None
         LOS/LOL/Fault Status:
        Alarm Statistics:
```

```
LOW-RX-PWR = 0
LOW-TX-PWR = 0
       HIGH-RX-PWR = 0
       HTGH-TX-PWR = 0
       HIGH-LBC = 0
                              HIGH-DGD = 0
       OOR-CD = 0
                               OSNR = 0
       WVL-OOL = 0
                               MEA = 0
       IMPROPER-REM = 0
       TX-POWER-PROV-MISMATCH = 0
       Laser Bias Current = 0.0 mA
       Actual TX Power = -40.00 dBm
       RX Power = -40.00 dBm
       RX Signal Power = -40.00 dBm
       Frequency Offset = 0 MHz
       Laser Temperature = 0.00 Celsius
       Laser Age = 0 %
       DAC Rate = 1 \times 1.25
       Performance Monitoring: Enable
       THRESHOLD VALUES
        _____
       Parameter
                              High Alarm Low Alarm High Warning Low Warning
       -24.0
                                                          10.0
       Rx Power Threshold(dBm)
                                   13.0
                                                                      -22.0
       Tx Power Threshold(dBm)
                                           -16.0
0.00
                                                        -2.0
0.00
75.00
                                    0.0
                                                                      -14.0
                                                                     0.00
                                   0.00
       LBC Threshold(mA)
       Temp. Threshold(celsius)
                                                                      0.00
                                 80.00
                                             -5.00
                                             3.13 3.43
                                 3.46
                                                                      3.16
       Voltage Threshold(volt)
       LBC High Threshold = 98 %
       Configured Tx Power = -10.00 dBm
       Configured CD High Threshold = -5000 \text{ ps/nm}
       Configured CD lower Threshold = -5000 \text{ ps/nm}
       Configured OSNR lower Threshold = 9.00 dB
       Configured DGD Higher Threshold = 80.00 ps
       Baud Rate = 60.1385459900 GBd
       Modulation Type: 16QAM
       Chromatic Dispersion 0 ps/nm
       Configured CD-MIN -26000 ps/nm CD-MAX 26000 ps/nm
       Second Order Polarization Mode Dispersion = 0.00 \text{ ps}^2
       Optical Signal to Noise Ratio = 0.00 dB
       Polarization Dependent Loss = 0.00 dB
       Polarization Change Rate = 0.00 rad/s
       Differential Group Delay = 0.00 ps
       Temperature = 21.00 Celsius
       Voltage = 3.42 V
Transceiver Vendor Details
       Form Factor
                            : QSFP-DD
       Optics type
                            : QSFPDD 400G ZRP
                           : CISCO-ACACIA
       Name
                           : 7c.b2.5c
       OUI Number
       Part Number
                          : DP04QSDD-E30-19E
                          : 10
       Rev Number
       Serial Number
                            : ACA244900GN
       PTD
                            : ODD-400G-ZRP-S
       VID
                           : ES03
       Firmware Version
                          : 161.06
       Date Code(yy/mm/dd) : 20/12/08
```

!

# **Alarms Troubleshooting**

Table 20: Feature History Table

| Feature Name                                                 | Release        | Description                                                                                                    |
|--------------------------------------------------------------|----------------|----------------------------------------------------------------------------------------------------|
| Enhanced Alarm Prioritization,<br>Monitoring, and Management | Release 7.10.1 | Introduced in this release on: NCS<br>5500 fixed port routers NCS 5500<br>modular routers (NCS 5500 line<br>cards)                                                                                                    |
|                                                              |                | In this release, we introduce<br>enhanced alarm management that<br>offers improved alarm<br>prioritization, monitoring and<br>management, as listed below:                                                                   |
|                                                              |                | • Suppression of LOL (Loss of<br>Line) alarm when the LOS-P<br>(Loss of Signal-Payload)<br>alarm is generated. This<br>prioritizes the detection and<br>handling of the LOS-P alarm.                                         |
|                                                              |                | Ability to clear alarm static<br>counters using the command<br>clear counters controller<br>coherentDSP location.<br>Clearing static counters<br>enables you to monitor alarms<br>generated for a definitive time<br>period. |
|                                                              |                | • Suppression of warnings when<br>the respective alarm is<br>triggered. This prevents<br>redundant or repetitive alerts.                                                                                                    |

This section contains the procedures for troubleshooting alarms.

## **CD** Alarm

Default Severity: Minor (MN), Non-Service-Affecting (NSA)

Logical Object: Controller

The Chromatic Dispersion (CD) alarm is raised when the detected chromatic dispersion value is above or below the configured threshold values.

### **Clear the CD Alarm**

### Procedure

Configure threshold value within range if CD value is not within the threshold range.

If the alarm does not clear, log into the Technical Support Website at http://www.cisco.com/c/en/us/support/index.html for more information or call Cisco TAC (1 800 553-2447).

## **DGD Alarm**

Default Severity: Minor (MN), Non-Service-Affecting (NSA)

Logical Object: Controller

The Differential Group Delay (DGD) alarm is raised when the value of the differential group delay read by the pluggable port module exceeds the configured threshold value.

### **Clear the DGD Alarm**

### Procedure

Configure the threshold value within range if DGD value is not within the threshold range.

If the alarm does not clear, log into the Technical Support Website at http://www.cisco.com/c/en/us/support/index.html for more information or call Cisco TAC (1 800 553-2447).

## FLEX0\_LOF

Default Severity: Critical Logical Object: OTN Flexo LOF alarm is raised when loss of alignment is detected on the Flexo frame for more than 3ms.

### Clear the FLEXO\_LOF Alarm

### Procedure

Identify and correct the underlying cause of mis-alignment. The Flexo LOF (Loss of Frame) alarm is cleared when good alignment is detected on the Flexo frame for more than 3ms.

If the alarm does not clear, log into the Technical Support Website at http://www.cisco.com/c/en/us/support/index.html for more information or call Cisco TAC (1 800 553-2447).

## FLEXO\_LOM

Default Severity: Critical

Logical Object: OTN

Flexo LOM (Loss of Multi-Frame) is raised when loss of multi-frame alignment is detected on the Flexo multi-frame for more than 10ms

### Clear the FLEXO\_LOM Alarm

### Procedure

Identify and correct the underlying cause of mis-alignment. The Flexo LOM alarm is cleared when good multi-frame alignment is detected on the Flexo multi-frame.

If the alarm does not clear, log into the Technical Support Website at http://www.cisco.com/c/en/us/support/index.html for more information or call Cisco TAC (1 800 553-2447).

## **HI-LASERBIAS Alarm**

Default Severity: Minor (MN), Non-Service-Affecting (NSA)

Logical Object: Controller

The HI-LASERBIAS alarm is raised when the physical pluggable port laser detects a laser bias value beyond the configured high threshold.

### **Clear the HI-LASERBIAS Alarm**

### Procedure

Configure the threshold value within range if high laser bias threshold value is not within the threshold range.

If the alarm does not clear, log into the Technical Support Website at http://www.cisco.com/c/en/us/support/index.html for more information or call Cisco TAC (1 800 553-2447).

## **HI-RXPOWER Alarm**

Default Severity: Minor (MN), Non-Service-Affecting (NSA)

Logical Object: Controller

The HI-RXPOWER alarm occurs on the client optics controller when the measured individual lane optical signal power of the received signal exceeds the default threshold. The HI-RXPOWER alarm occurs on the trunk optics controller when the total optical signal power of the received signal exceeds the default threshold.

### **Clear the HI-RXPOWER Alarm**

### Procedure

Physically verify by using a standard power meter that the optical input power is overcoming the expected power threshold. Connect an attenuator accordingly.

If the alarm does not clear, log into the Technical Support Website at http://www.cisco.com/c/en/us/support/index.html for more information or call Cisco TAC (1 800 553-2447).

## **HI-RXPOWER Warn**

Default Severity: Minor (MN), Non-Service-Affecting (NSA)

Logical Object: Software

The HI-RXPOWER warning occurs on the client optics controller when the measured individual lane optical signal power of the received signal exceeds the default threshold. The HI-RXPOWER warning occurs on the trunk optics controller when the total optical signal power of the received signal exceeds the default threshold.

### **Clear the HI-RXPOWER Warn Alarm**

### Procedure

Physically verify by using a standard power meter that the optical input power is overcoming the expected power threshold. Connect an attenuator accordingly.

If the alarm does not clear, log into the Technical Support Website at http://www.cisco.com/c/en/us/support/index.html for more information or call Cisco TAC (1 800 553-2447).

## **HI-TEMP** Alarm

Default Severity: Critical

Logical Object: Software

The HI-TEMP alarm occurs when the optical module temperature exceeds the default threshold.

### **Clear the HI-TEMP Alarm**

### Procedure

Verify the fan is intact and empty slots are blocked for cooling.

If the alarm does not clear, log into the Technical Support Website at http://www.cisco.com/c/en/us/support/index.html for more information or call Cisco TAC (1 800 553-2447).

## **HI-TEMP** Warn

Default Severity: Minor (MN), Non-Service-Affecting (NSA)

Logical Object: Software

The HI-TEMP warning occurs when the optical module temperature exceeds the default threshold.

### **Clear the HI-TEMP Warn Alarm**

### Procedure

Verify the fan is intact and empty slots are blocked for cooling

If the alarm does not clear, log into the Technical Support Website at http://www.cisco.com/c/en/us/support/index.html for more information or call Cisco TAC (1 800 553-2447).

## **HI-TXPOWER** Alarm

Default Severity: Minor (MN), Non-Service-Affecting (NSA)

Logical Object: Controller

The HI-TXPOWER alarm occurs on the client optics controller when the measured individual lane optical signal power of the transmitted signal exceeds the default threshold. The HI-TXPOWER alarm occurs on the trunk optics controller when the total optical signal power of the transmitted signal exceeds the default threshold.

### **Clear the HI-TXPOWER Alarm**

### Procedure

Physically verify by using a standard power meter that the optical output power is overcoming the expected power threshold.

If the alarm does not clear, log into the Technical Support Website at http://www.cisco.com/c/en/us/support/index.html for more information or call Cisco TAC (1 800 553-2447).

## **HI-TXPOWER Warn**

Default Severity: Minor (MN), Non-Service-Affecting (NSA)

Logical Object: Software

The HI-TXPOWER warning occurs on the client optics controller when the measured individual lane optical signal power of the transmitted signal exceeds the default threshold. The HI-TXPOWER warning occurs on the trunk optics controller when the total optical signal power of the transmitted signal exceeds the default threshold.

### **Clear the HI-TXPOWER Warn Alarm**

### Procedure

Physically verify by using a standard power meter that the optical output power is overcoming the expected power threshold.

If the alarm does not clear, log into the Technical Support Website at http://www.cisco.com/c/en/us/support/index.html for more information or call Cisco TAC (1 800 553-2447).

## **IMPROPER-REM**

Default Severity: Critical

Logical Object: Software

The Improper Removal alarm is raised when a physical pluggable is not present on a service-provisioned port.

### **Clear the IMPROPER-REM Alarm**

### Procedure

Insert the appropriate QSFP.

If the alarm does not clear, log into the Technical Support Website at http://www.cisco.com/c/en/us/support/index.html for more information or call Cisco TAC (1 800 553-2447).

## LOF

Default Severity: Critical

Logical Object: OTN

Flexo LOF alarm is raised when loss of alignment is detected on the Flexo frame for more than 3ms.

### **Clear the LOF Alarm**

### Procedure

Identify and correct the underlying cause of mis-alignment. The Flexo LOF (Loss of Frame) alarm is cleared when good alignment is detected on the Flexo frame for more than 3ms.

If the alarm does not clear, log into the Technical Support Website at http://www.cisco.com/c/en/us/support/index.html for more information or call Cisco TAC (1 800 553-2447).

## LOL

Default Severity: Major Logical Object: Software

LOL alarm is raised when loss of lock is detected on the receive side of the CDR (Clock and Data Recovery)

### **Clear the LOL Alarm**

### Procedure

Verify the fiber and power levels.

If the alarm does not clear, log into the Technical Support Website at http://www.cisco.com/c/en/us/support/index.html for more information or call Cisco TAC (1 800 553-2447).

## LOM

Default Severity: Critical Logical Object: OTN Flexo LOM (Loss of Multi-Frame) is raised when loss of multi-frame alignment is detected on the Flexo multi-frame for more than 10ms

### **Clear the LOM Alarm**

### Procedure

Identify and correct the underlying cause of mis-alignment. The Flexo LOM alarm is cleared when good multi-frame alignment is detected on the Flexo multi-frame.

If the alarm does not clear, log into the Technical Support Website at http://www.cisco.com/c/en/us/support/index.html for more information or call Cisco TAC (1 800 553-2447).

## **LO-RXPOWER Alarm**

Default Severity: Minor (MN), Non-Service-Affecting (NSA)

Logical Object: Controller

The LO-RXPOWER alarm is raised on the client or trunk optics controller when the measured individual lane optical signal power of the received signal falls below the default threshold.

### **Clear the LO-RXPOWER Alarm**

### Procedure

Verify that the trunk-rx port is cabled correctly and clean the fiber connecting the faulty TXP/MXP card to the drop port of the DWDM card.

If the alarm does not clear, log into the Technical Support Website at http://www.cisco.com/c/en/us/support/index.html for more information or call Cisco TAC (1 800 553-2447).

## LO-RXPOWER Warn

Default Severity: Minor (MN), Non-Service-Affecting (NSA)

Logical Object: Software

The LO-RXPOWER warning is raised on the client or trunk optics controller when the measured individual lane optical signal power of the received signal falls below the default threshold.

### **Clear the LO-RXPOWER Warn Alarm**

### Procedure

Verify that the trunk-rx port is cabled correctly and clean the fiber connecting the faulty TXP/MXP card to the drop port of the DWDM card.

If the alarm does not clear, log into the Technical Support Website at http://www.cisco.com/c/en/us/support/index.html for more information or call Cisco TAC (1 800 553-2447).

## LOS

Default Severity: Major

Logical Object: Software

This alarm occurs when there is a loss of signal

### **Clear the LOS Alarm**

### Procedure

Identify and correct the underlying cause of signal LOS. The alarm is cleared when signal is improved.

If the alarm does not clear, log into the Technical Support Website at http://www.cisco.com/c/en/us/support/index.html for more information or call Cisco TAC (1 800 553-2447).

## LOS-P

Default Severity: Minor Logical Object: OTN This alarm occurs when there is a loss of signal.

### **Clear the LOS-P Alarm**

### Procedure

Identify and correct the underlying cause of signal LOS. The alarm is cleared when signal is improved.

If the alarm does not clear, log into the Technical Support Website at http://www.cisco.com/c/en/us/support/index.html for more information or call Cisco TAC (1 800 553-2447).

## **LO-TXPOWER Alarm**

Default Severity: Minor (MN), Non-Service-Affecting (NSA)

Logical Object: Controller

The LO-TXPOWER alarm is raised on the client or trunk optics controller when the measured individual lane optical signal power of the transmitted signal falls below the default threshold.

### **Clear the LO-TXPOWER Alarm**

### Procedure

Verify the optics detection and any failures.

If the alarm does not clear, log into the Technical Support Website at http://www.cisco.com/c/en/us/support/index.html for more information or call Cisco TAC (1 800 553-2447).

## **LO-TXPOWER Warn**

Default Severity: Minor (MN), Non-Service-Affecting (NSA)

Logical Object: Software

The LO-TXPOWER warning is raised on the client or trunk optics controller when the measured individual lane optical signal power of the transmitted signal falls below the default threshold.

### **Clear the LO-TXPOWER Warn Alarm**

### Procedure

Verify the optics detection and any failures.

If the alarm does not clear, log into the Technical Support Website at http://www.cisco.com/c/en/us/support/index.html for more information or call Cisco TAC (1 800 553-2447).

## OOR\_CD

L

Default Severity: Minor Logical Object: Controller This alarm occurs when the Chromatic Dispersion is out of range

## Clear the OOR\_CD Alarm

### Procedure

Configure threshold value within range if CD value is not within the threshold range.

If the alarm does not clear, log into the Technical Support Website at http://www.cisco.com/c/en/us/support/index.html for more information or call Cisco TAC (1 800 553-2447).

# **OSNR** Alarm

Default Severity: Minor (MN), Non-Service-Affecting (NSA)

Logical Object: Controller

The Optical Signal Noise Ratio (OSNR) alarm occurs when the measured OSNR falls below the threshold.

### **Clear the OSNR Alarm**

### Procedure

| Step 1 | Verify the value of the minimum acceptable OSNR value of NCS 5500 using the show controller optics R/S/I/P command.                                                                                                    |
|--------|----------------------------------------------------------------------------------------------------|
| Step 2 | If the value is not within the OSNR threshold range, configure the minimum acceptable OSNR value using the controller optics R/S/I/P osnr-low-threshold command in the config mode. The range is 0–4000 (in units of 01db). |
| Step 3 | If the value is within the range of the minimum acceptable OSNR, contact TAC.                                                                                                    |
|        | If the alarm does not clear, log into the Technical Support Website at http://www.cisco.com/c/en/us/support/index.html for more information or call Cisco TAC (1 800 553-2447).                                             |
|        |                                                                                                    |

## **UNC-WORD Alarm**

Default Severity: Not Reported (NR), Not-Alarmed, Non-Service-Affecting (NSA)

Logical Object: OTN

The Uncorrected FEC Word (UNC-WORD) condition is raised when the FEC is unable to correct the frame.

## **Clear the UNC-WORD Alarm**

### Procedure

| Step 1 | Ensure that the fiber connector for the card is completely plugged in.                                                                                                    |
|--------|----------------------------------------------------------------------------------------------------|
| Step 2 | Ensure that the ports on the far end and near end nodes have the same port rates and FEC settings.                                                                                                    |
| Step 3 | If the BER threshold is correct and at the expected level, use an optical test set to measure the power level of the line to ensure it is within guidelines. For specific procedures to use the test set equipment, consult the manufacturer. |
| Step 4 | If the optical power level is good, verify that the optical receive levels are within the acceptable range.                                                                                                    |
| Step 5 | If receive levels are good, clean the fibers at both ends.                                                                                                    |
| Step 6 | If the condition does not clear, verify that a single-mode fiber is used.                                                                                                    |
|        | If the alarm does not clear, log into the Technical Support Website at http://www.cisco.com/c/en/us/support/index.html for more information or call Cisco TAC (1 800 553-2447).                                                               |

# WVL-00L

Default Severity: Major

Logical Object: Controller

The Wavelength Out of Lock alarm is raised when the port detects the optical input frequency to be out of range.

### **Clear the WVL-OOL Alarm**

### Procedure

- **Step 1** Verify the wavelength configuration.
- **Step 2** Verify whether the pluggable is inserted properly.

If the alarm does not clear, log into the Technical Support Website at http://www.cisco.com/c/en/us/support/index.html for more information or call Cisco TAC (1 800 553-2447).